# Verificar a configuração do modo, instância, alta disponibilidade e escalabilidade do Firepower

# Contents

| Introdução                                                        |
|-------------------------------------------------------------------|
| Informações de Apoio                                              |
| Pré-requisitos                                                    |
| Requisitos                                                        |
| Componentes Utilizados                                            |
| Verificar a configuração de alta disponibilidade e escalabilidade |
| Alta disponibilidade do FMC                                       |
| IU do FMC                                                         |
| CLI FMC                                                           |
| FMC REST-API                                                      |
| Arquivo de solução de problemas do FMC                            |
| Alta Disponibilidade do FDM                                       |
| IU do FDM                                                         |
| API REST do FDM                                                   |
| CLI de FTD                                                        |
| Pesquisa SNMP FTD                                                 |
| Arquivo de Solução de Problemas do FTD                            |
| Alta disponibilidade e escalabilidade de FTD                      |
| CLI de FTD                                                        |
| SNMP FTD                                                          |
| Arquivo de Solução de Problemas do FTD                            |
| <u>IU do FMC</u>                                                  |
| API REST FMC                                                      |
| <u>IU do FDM</u>                                                  |
| API REST do FDM                                                   |
| IU do FCM                                                         |
| <u>CLI FXOS</u>                                                   |
| API REST FXOS                                                     |
| Arquivo show-tech do chassi FXOS                                  |
| Alta disponibilidade e escalabilidade do ASA                      |
| CLI do ASA                                                        |
| SNMP ASA                                                          |
| Arquivo de show-tech do ASA                                       |
| <u>IU do FCM</u>                                                  |
| <u>CLI FXOS</u>                                                   |
| FXOS REST-API                                                     |
| Arquivo show-tech do chassi FXOS                                  |
| Verificar o modo Firewall                                         |
| Modo de Firewall FTD                                              |
| <u>CLI de FTD</u>                                                 |
| Arquivo de Solução de Problemas do FTD                            |
| <u>IU do FMC</u>                                                  |

FMC REST-API IU do FCM **CLI FXOS** API REST FXOS Arquivo show-tech do chassi FXOS Modo de firewall ASA CLI do ASA Arquivo de show-tech do ASA IU do FCM **CLI FXOS FXOS REST-API** Arquivo show-tech do chassi FXOS Verificar tipo de Implantação de Instância CLI de FTD Arquivo de Solução de Problemas do FTD IU do FMC FMC REST-API IU do FCM **CLI FXOS** API REST FXOS Arquivo show-tech do chassi FXOS Verificar o modo de contexto do ASA CLI do ASA Arquivo de show-tech do ASA Verificar o modo do Firepower 2100 com ASA CLI do ASA **CLI FXOS** arquivo show-tech FXOS Problemas conhecidos Informações Relacionadas

# Introdução

Este documento descreve a verificação da configuração de alta disponibilidade e escalabilidade do Firepower, o modo do firewall e o tipo de implantação da instância.

# Informações de Apoio

As etapas de verificação para a configuração de alta disponibilidade e escalabilidade, o modo de firewall e o tipo de implantação da instância são mostrados na interface do usuário (UI), na interface de linha de comando (CLI), através de consultas REST-API, SNMP e no arquivo de solução de problemas.

# Pré-requisitos

# Requisitos

Conhecimento básico do produto, REST-API, SNMP

# **Componentes Utilizados**

As informações neste documento foram criadas a partir de dispositivos em um ambiente de laboratório específico. Todos os dispositivos utilizados neste documento foram iniciados com uma configuração (padrão) inicial. Se a rede estiver ativa, certifique-se de que você entenda o impacto potencial de qualquer comando.

As informações neste documento são baseadas nestas versões de software e hardware:

- Firepower 11xx
- Firepower 21xx
- Firepower 31xx
- Firepower 41xx
- Firepower Management Center (FMC) versão 7.1.x
- Sistema operacional extensível Firepower (FXOS) 2.11.1.x
- Firepower Device Manager (FDM) 7.1.x
- Defesa contra ameaças do Firepower 7.1.x
- ASA 9.17.x

# Verificar a configuração de alta disponibilidade e escalabilidade

Alta disponibilidade refere-se à configuração de failover. A configuração de alta disponibilidade ou failover une dois dispositivos para que, se um deles falhar, o outro possa assumir o controle.

Escalabilidade refere-se à configuração do cluster. Uma configuração de cluster permite agrupar vários nós FTD como um único dispositivo lógico. Um cluster oferece toda a conveniência de um único dispositivo (gerenciamento, integração em uma rede) e o maior throughput e redundância de vários dispositivos.

Neste documento, essas expressões são usadas de forma intercambiável:

- alta disponibilidade ou failover
- escalabilidade ou cluster

Em alguns casos, a verificação de configuração ou status de alta disponibilidade e escalabilidade não está disponível. Por exemplo, não há nenhum comando de verificação para a configuração autônoma do FTD. Os modos de configuração autônomo, de failover e de cluster são mutuamente exclusivos. Se um dispositivo não tiver failover e configuração de cluster, ele será considerado como operando no modo autônomo.

Alta disponibilidade do FMC

A configuração e o estado de alta disponibilidade dos FMC podem ser verificados com recurso às seguintes opções:

- IU do FMC
- CLI FMC
- Solicitação de API REST
- arquivo de solução de problemas do FMC

# IU do FMC

Siga estas etapas para verificar a configuração e o status de alta disponibilidade do FMC na interface do usuário do FMC:

1. Escolha Sistema > Integração > Alta Disponibilidade:

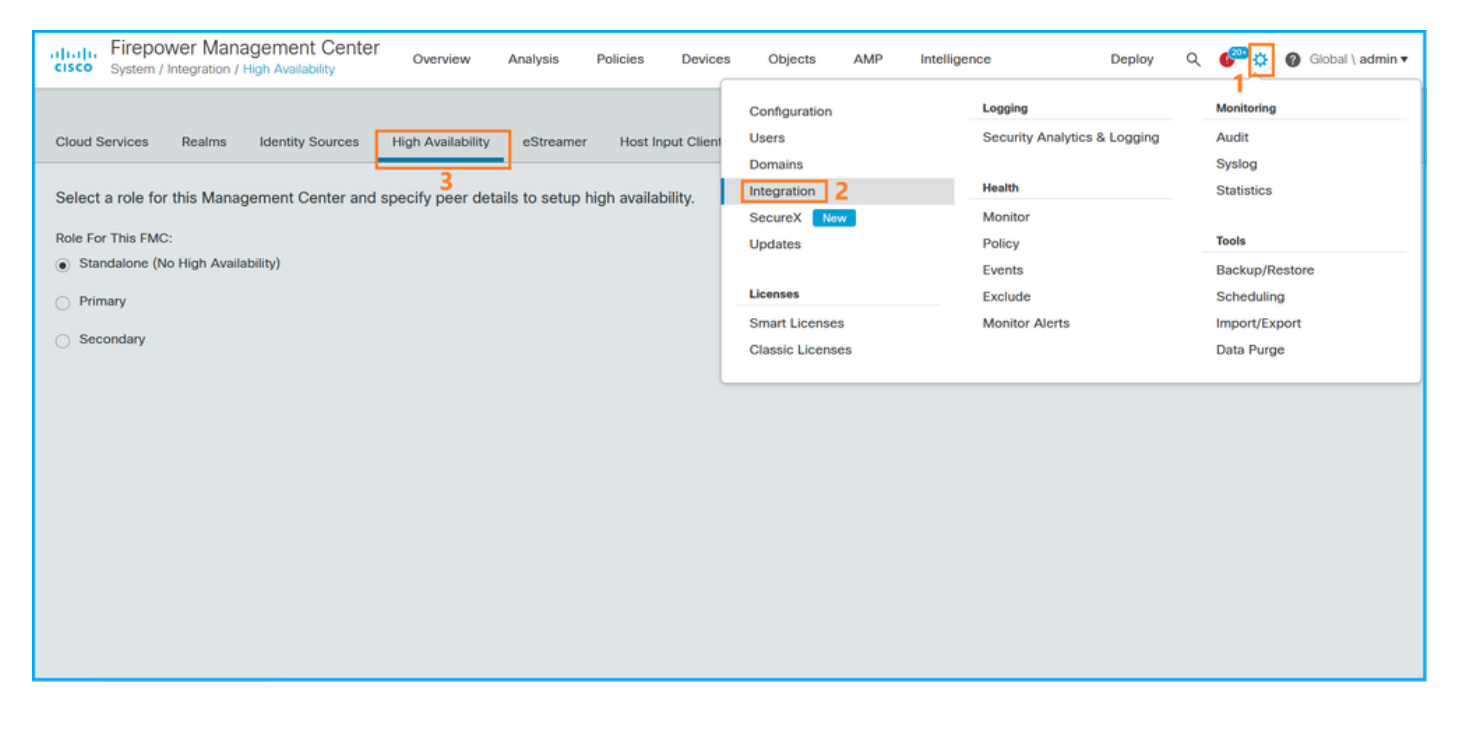

2. Verificar o papel do CVP. Nesse caso, a alta disponibilidade não é configurada e o FMC opera em uma configuração autônoma:

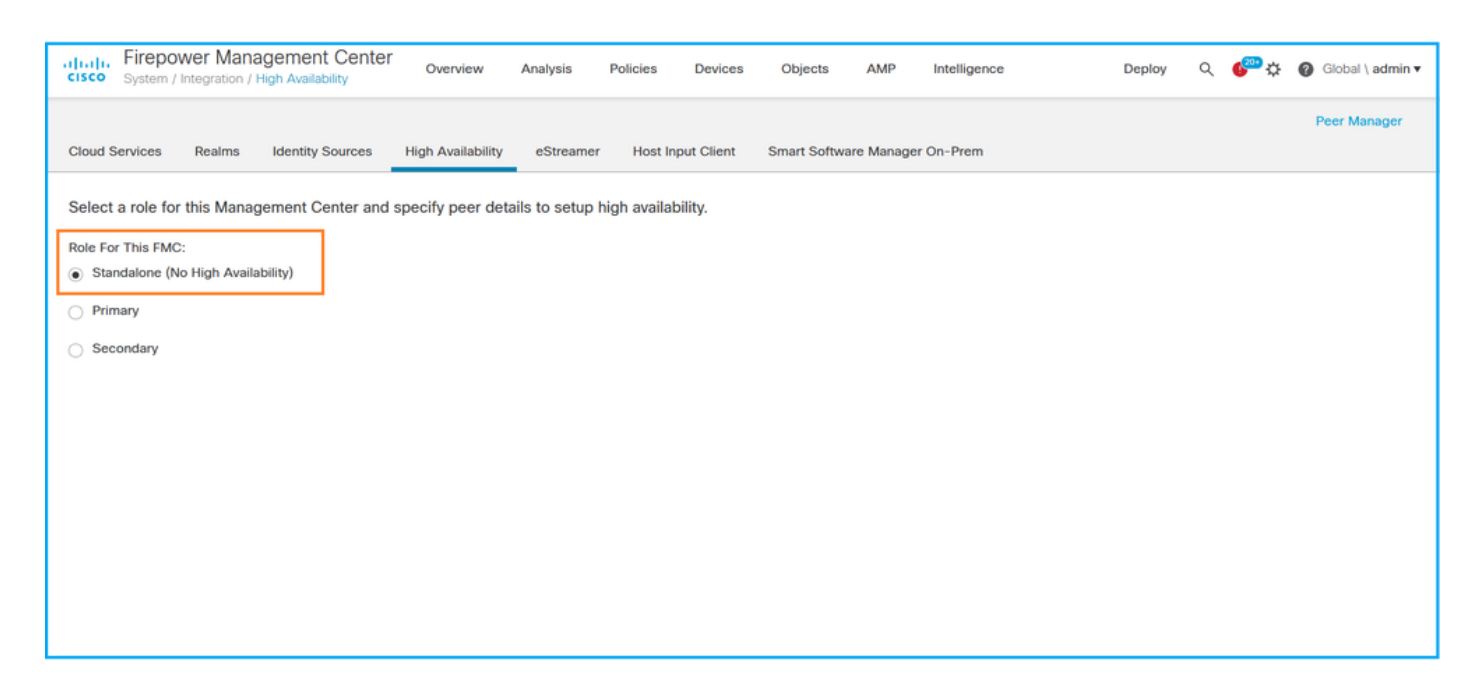

Se a alta disponibilidade estiver configurada, as funções locais e remotas serão mostradas:

| altalia<br>cisco | Firepower<br>System / Integ | Management Center     | Q Overview                      | Analysis           | Policies       | Devices   | Objects          | AMP      | Intelligence                              | Deploy 🏾 🗳 🆓 Gir                          | obal \ admin ¥ |
|------------------|-----------------------------|-----------------------|---------------------------------|--------------------|----------------|-----------|------------------|----------|-------------------------------------------|-------------------------------------------|----------------|
| Cloud S          | iervices Re                 | alms Identity Sources | High Availability               | eStreamer          | Host Input Cli | ent Smart | Software Sa      | tellite  |                                           | Peer                                      | Manager        |
|                  |                             | •                     |                                 |                    |                |           | (                | 😒 Switch | n Peer Roles 🛛 🐲 Break H.                 | A II Pause Synchron                       | nization       |
|                  | Summary                     |                       |                                 |                    |                | Sy        | stem Statu       | IS       |                                           |                                           |                |
|                  | Status                      |                       | Synchroni                       | ization task is in | progress       |           |                  |          | Local<br>Active - Primary                 | Remote<br>Standby - Secondary             |                |
|                  | Synchroniza                 | tion                  |                                 |                    | 🛛 ок           |           |                  |          | (10.122.148.122)                          | (10.122.148.123)                          |                |
|                  | Active Syste                | m (HA synch           | ropization time : Mon           | 10.122             | 2.148.122      | Op        | erating Syste    | em       | Fire Linux OS 7.1.0                       | Fire Linux OS 7.1.0                       |                |
|                  |                             | (The synch            | ( HA synchronization time : Mon |                    | 0 149 123      | So        | Software Version |          | 7.1.0-90                                  | 7.1.0-90                                  |                |
|                  | Standby Sys                 | tem (HA synch         | ronization time : Mon           | May 23 15:25:      | 14 2022 )      | Mo        | del              |          | Cisco Firepower Management<br>Center 4600 | Cisco Firepower<br>Management Center 4600 |                |
|                  |                             |                       |                                 |                    |                |           |                  |          |                                           |                                           |                |
|                  |                             |                       |                                 |                    |                |           |                  |          |                                           |                                           |                |

# CLI FMC

Siga estas etapas para verificar a configuração e o status de alta disponibilidade do FMC na CLI do FMC:

- 1. Acesse o FMC via SSH ou conexão de console.
- 2. Execute o comando expert e depois execute o comando sudo su:

| <#root>        |
|----------------|
| >              |
| expert         |
| admin@fmc1:~\$ |
| sudo su        |

Password: Last login: Sat May 21 21:18:52 UTC 2022 on pts/0 fmc1:/Volume/home/admin#

3. Execute o comando troubleshoot\_HADC.pl e selecione a opção 1 Show HA Info Of FMC. Se a alta disponibilidade não estiver configurada, esta saída será mostrada:

#### <#root>

fmc1:/Volume/home/admin# troubleshoot\_HADC.pl Show HA Info Of FMC 1 Execute Sybase DBPing 2 3 Show Arbiter Status Check Peer Connectivity 4 5 Print Messages of AQ Task 6 Show FMC HA Operations History (ASC order) 7 Dump To File: FMC HA Operations History (ASC order) 8 Last Successful Periodic Sync Time (When it completed) 9 Print HA Status Messages 10 Compare active and standby device list 11 Check manager status of standby missing devices 12 Check critical PM processes details 13 Help Exit 0 Enter choice: 1 HA Enabled: No

Se a alta disponibilidade estiver configurada, esta saída será mostrada:

#### <#root>

fmc1:/Volume/home/admin#

troubleshoot\_HADC.pl

1 Show HA Info Of FMC

2 Execute Sybase DBPing

3 Show Arbiter Status

4 Check Peer Connectivity

5 Print Messages of AQ Task

6 Show FMC HA Operations History (ASC order)

Observação: em uma configuração de alta disponibilidade, a função FMC pode ter um status primário ou secundário e ativo ou standby.

FMC REST-API

Siga estas etapas para verificar a configuração e o status de alta disponibilidade e escalabilidade do FMC através da REST-API. Use um cliente REST-API. Neste exemplo, curl é usado:

1. Solicite um token de autenticação:

#### <#root>

# curl -s -k -v -X POST 'https://192.0.2.1/api/fmc\_platform/v1/auth/generatetoken' -H 'Authentication: H

```
...
< X-auth-access-token:
5d817ef7-f12f-4dae-b0c0-cd742d3bd2eb</pre>
```

2. Use o token nesta consulta para localizar o UUID do domínio global:

```
"uuid": "e276abec-e0f2-11e3-8169-6d9ed49b625f"
```

```
},
        {
            "name": "Global/LAB2",
            "type": "Domain",
            "uuid": "84cc4afe-02bc-b80a-4b09-00000000000"
        },
        {
            "name": "Global/TEST1",
            "type": "Domain",
            "uuid": "ef0cf3e9-bb07-8f66-5c4e-00000000001"
        },
        {
            "name": "Global/TEST2",
            "type": "Domain",
            "uuid": "341a8f03-f831-c364-b751-00000000001"
        }
   ],
"links": {
"calf"
        "self": "https://192.0.2.1/api/fmc_platform/v1/info/domain?offset=0&limit=25"
    },
    "paging": {
        "count": 4,
        "limit": 25,
        "offset": 0,
        "pages": 1
    }
}
```

Nota: A parte "| python -m json.tool" do comando é usado para formatar a saída no estilo JSON e é opcional.

3. Use o UUID de domínio global nesta consulta:

## <#root>

```
# curl -s -k -X 'GET' 'https://192.0.2.1/api/fmc_config/v1/domain/e276abec-e0f2-11e3-8169-6d9ed49b625f/:
```

Se a alta disponibilidade não estiver configurada, esta saída será mostrada:

```
{
    "links": {},
    "paging": {
        "count": 0,
        "limit": 0,
        "offset": 0,
        "pages": 0
    }
}
```

Se a alta disponibilidade estiver configurada, esta saída será mostrada:

```
<#root>
```

```
{
"items": [
{
"
```

#### fmcPrimary

```
": {
```

```
"ipAddress": "192.0.2.1",
```

```
"role": "Active",
```

```
"uuid": "de7bfc10-13b5-11ec-afaf-a0f8cf9ccb46"
},
"
```

#### fmcSecondary

": {

"ipAddress": "192.0.2.2",

```
"role": "Standby",
```

```
"uuid": "a2de9750-4635-11ec-b56d-201c961a3600"
            },
            "haStatusMessages": [
                "Healthy"
            ],
            "id": "de7bfc10-13b5-11ec-afaf-a0f8cf9ccb46",
            "overallStatus": "GOOD",
            "syncStatus": "GOOD",
            "type": "FMCHAStatus"
        }
    ],
    "links": {
        "self": "https://192.0.2.1/api/fmc_config/v1/domain/e276abec-e0f2-11e3-8169-6d9ed49b625f/integr
    },
    "paging": {
        "count": 1,
        "limit": 25,
        "offset": 0,
        "pages": 1
    }
}
```

Arquivo de solução de problemas do FMC

Siga estas etapas para verificar a configuração e o status de alta disponibilidade do FMC no arquivo de solução de problemas do FMC:

1. Abra o arquivo de solução de problemas e navegue até a pasta <filename>.tar/results-<date>---xxxxxx/command-outputs

2. Abra o arquivo usr-local-sf-bin-troubleshoot\_HADC.pl -a.output:

Se a alta disponibilidade não estiver configurada, esta saída será mostrada:

```
<#root>
#
pwd
/var/tmp/results-05-06-2022--199172/command-outputs
#
cat "usr-local-sf-bin-troubleshoot_HADC.pl -a.output"
Output of /usr/local/sf/bin/troubleshoot_HADC.pl -a:
$VAR1 = [
         'Mirror Server => csmEng',
         {
           'rcode' => 0,
           'stderr' => undef,
          'stdout' => 'SQL Anywhere Server Ping Utility Version 17.0.10.5745
Туре
        Property
                        Value
-----
                                 ------
Database MirrorRole
                                 NULL
Database MirrorState
                                 NULL
Database PartnerState
                                 NULL
Database ArbiterState
                                 NULL
Server
        ServerName
                                 csmEng
Ping database successful.
        }
       ];
 (system,gui) - Waiting
HA Enabled: No
Sybase Database Name: csmEng
Arbiter Not Running On This FMC.
Not In HA
```

Se a alta disponibilidade estiver configurada, esta saída será mostrada:

<#root>

pwd

```
/var/tmp/results-05-06-2022--199172/command-outputs
#
cat "usr-local-sf-bin-troubleshoot_HADC.pl -a.output
...
Output of /usr/local/sf/bin/troubleshoot_HADC.pl -a:
Status out put: vmsDbEngine (system,gui) - Running 9399
In vmsDbEngineStatus(): vmsDbEngine process is running at /usr/local/sf/lib/perl/5.24.4/SF/Synchronize/
$VAR1 = [
          'Mirror Server => csm_primary',
         {
           'stderr' => undef,
           'stdout' => 'SQL Anywhere Server Ping Utility Version 17.0.10.5745
Type
          Property
                                    Value
 _____
          -----
                                    ------
          MirrorRole
Database
                                    primary
Database MirrorState
                                    synchronizing
Database PartnerState
                                    connected
Database ArbiterState
                                    connected
Server
          ServerName
                                    csm_primary
Ping database successful.
           'rcode' => 0
         }
       ];
(system,gui) - Running 8185
. . .
HA Enabled: Yes
This FMC Role In HA: Active - Primary
Sybase Process: Running (vmsDbEngine, theSybase PM Process is Running)
Sybase Database Connectivity: Accepting DB Connections.
Sybase Database Name: csm_primary
Sybase Role: Active
Sybase Database Name: csm_primary
Arbiter Running On This FMC.
Peer Is Connected
```

# Alta Disponibilidade do FDM

A configuração e o status de alta disponibilidade do FDM podem ser verificados com o uso destas opções:

- IU do FDM
- Solicitação de API REST do FDM
- CLI de FTD

- Pesquisa SNMP FTD
- arquivo de solução de problemas do FTD

## IU do FDM

Para verificar a configuração e o status de alta disponibilidade do FDM na interface do usuário do FDM, marque Alta Disponibilidade na página principal. Se a alta disponibilidade não estiver configurada, o valor de Alta Disponibilidade será Não Configurado:

| CISCO. Firepower Device Manager                                                                                                    | 👘 📅<br>Monitoring Policies Objects                                 | Device: FPR1120-1                                                                                       | admin Administrator                                                                             |  |  |  |  |  |  |  |
|----------------------------------------------------------------------------------------------------|--------------------------------------------------------------------|----------------------------------------------------------------------------------------------------|-------------------------------------------------------------------------------------------------|--|--|--|--|--|--|--|
| Model<br>Cisco Firepower 1120 Three                                                                                                    | Software VDB Intrusion Rul<br>at Defense 7.1.0-90 354.0 20220519-1 | e Update Cloud Services High Availab<br>1116 🐼 Not Registered   Register<br>Not Configu                 | ility CONFIGURE                                                                                 |  |  |  |  |  |  |  |
| Inside Network Inside Network |                                                                    |                                                                                                    |                                                                                                 |  |  |  |  |  |  |  |
| Interfaces<br>Connected<br>Enabled 3 of 13<br>View All Interfaces                                                                                                    | Routing There are no static routes yet View Configuration          | Updates<br>Geolocation, Rule, VDB, System Upgrade,<br>Security Intelligence Feeds<br>View Configuration | System Settings<br>Management Access<br>Logging Settings<br>DHCP Server / Relay<br>DDNS Service |  |  |  |  |  |  |  |
| Smart License<br>Evaluation expires in 89 days                                                                                                    | Backup and Restore                                                 | Troubleshoot<br>No files created yet<br>REQUEST FILE TO BE CREATED                                      | Management Interface<br>Hostname<br>Time Services<br>See more                                   |  |  |  |  |  |  |  |

Se a alta disponibilidade estiver configurada, a configuração e as funções de failover da unidade peer local e remoto serão mostradas:

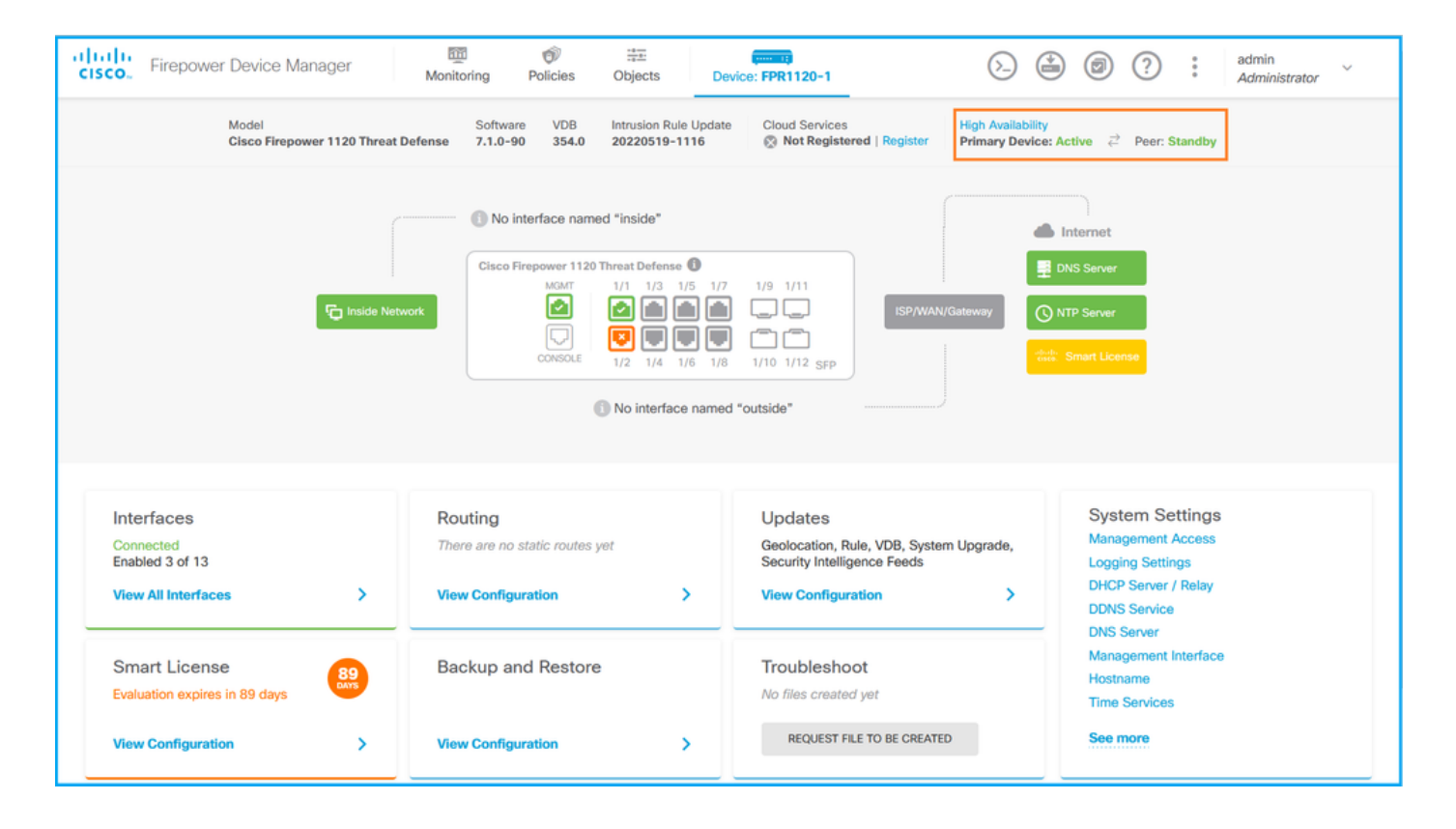

## API REST do FDM

Siga estas etapas para verificar a configuração e o status de alta disponibilidade do FDM por meio da solicitação REST-API do FDM. Use um cliente REST-API. Neste exemplo, curl é usado:

1. Solicite um token de autenticação:

```
<#root>
#
curl -k -X POST --header 'Content-Type: application/json' --header 'Accept: application/json' -d '{ "gra
{
    "
    access_token
    ":
    "
    eyJhbGciOiJIUzI1NiJ9.eyJpYXQiOjE2NTMyMDg1MjgsInN1YiI6ImFkbWluIiwianRpIjoiMjI1YWRhZWMtZD1hYSOxMWVjLWE5MmF
    "
    "
    "
    "
    "
    expires_in": 1800,
    "refresh_expires_in": 2400,
    "refresh_token": "eyJhbGciOiJIUzI1NiJ9.eyJpYXQiOjE2NTIzOTQxNjksInN1YiI6ImFkbWluIiwianRpIjoiMGUONGIX
    "
    "
    "
    "
    "
    "
    "
    "
    "
    "
    "
    "
    "
    "
    "
    "
    "
    "
    "
    "
    "
    "
    "
    "
    "
    "
    "
    "
    "
    "
    "
    "
    "
    "
    "
    "
    "
    "
    "
    "
    "
    "
    "
    "
    "
    "
    "
    "
    "
    "
    "
    "
    "
    "
    "
    "
    "
    "
    "
    "
    "
    "
    "
    "
    "
    "
    "
    "
    "
    "
    "
    "
    "
    "
    "
    "
    "
    "
    "
    "
    "
    "
    "
    "
    "
    "
    "
    "
    "
    "
    "
    "
    "
    "
    "
    "
    "
    "
    "
    "
    "
    "
    "
    "
    "
    "
    "
    "
    "
    "
    "
    "
    "
    "
    "
    "
    "
    "
    "
    "
    "
    "
    "
    "
    "
    "
    "
    "
    "
    "
    "
    "
    "
    "
    "
    "
    "
    "
    "
    "
    "
    "
    "
    "
    "
    "
    "
    "
    "
    "
    "
    "
    "
    "
    "
    "
    "
    "
    "
    "
    "
    "
    "
    "
    "
    "
    "
    "
    "
    "
    "
    "
    "
    "
    "
    "
    "
    "
    "
    "
    "
    "
    "
    "
    "
    "
    "
    "
    "
    "
    "
    "
    "
    "
    "
    "
    "
    "
    "
    "
    "
    "
    "
    "
    "
    "
    "
    "
    "
    "
    "
    "
    "
    "
    "
    "
    "
    "
    "
    "
    "
    "
    "
    "
    "
    "
    "
    "
    "
    "
    "
    "
    "
    "
    "
    "
    "
    "
    "
    "
    "
    "
    "
    "
    "
    "
    "
    "
    "
    "
    "
    "
    "
    "
    "
    "
    "
    "
    "
    "
    "
    "
    "
    "
    "
```

2. Para verificar a configuração de alta disponibilidade, use o valor do token de acesso nesta

consulta:

#### <#root>

#

curl -s -k -X GET -H 'Accept: application/json' -H 'Authorization: Bearer eyJhbGciOiJIUzI1NiJ9.eyJpYXQi

Se a alta disponibilidade não estiver configurada, esta saída será mostrada:

```
<#root>
{
  "items": [
    {
      "version": "issgb3rw2lixf",
 "name": "HA",
      "nodeRole": null,
      "failoverInterface": null,
      "failoverName": null,
      "primaryFailoverIPv4": null,
      "secondaryFailoverIPv4": null,
      "primaryFailoverIPv6": null,
      "secondaryFailoverIPv6": null,
      "statefulFailoverInterface": null,
      "statefulFailoverName": null,
      "primaryStatefulFailoverIPv4": null,
      "secondaryStatefulFailoverIPv4": null,
      "primaryStatefulFailoverIPv6": null,
      "secondaryStatefulFailoverIPv6": null,
      "sharedKey": null,
      "id": "76ha83ga-c872-11f2-8be8-8e45bb1943c0",
      "type": "haconfiguration",
      "links": {
        "self": "https://192.0.2.2/api/fdm/v6/devices/default/ha/configurations/76ha83ga-c872-11f2-8be8
      }
    }
 ],
   'paging": {
    "prev": [],
    "next": [],
    "limit": 10,
    "offset": 0,
    "count": 1,
    "pages": 0
 }
}
```

Se a alta disponibilidade estiver configurada, esta saída será mostrada:

```
<#root>
{
    "items": [
    {
        "version": "issgb3rw2lixf",
        "name": "HA",
        "nodeRole": "HA_PRIMARY",
        "failoverInterface": {
            "version": "ezzafxo5ccti3",
            "name": "",
            "hardwareName": "Ethernet1/1",
            "id": "8d6c41df-3e5f-465b-8e5a-d336b282f93f",
            "type": "physicalinterface"
        },
....
```

3. Para verificar o status de alta disponibilidade, use esta consulta:

```
<#root>
```

```
#
```

curl -s -k -X GET -H 'Accept: application/json' -H 'Authorization: Bearer eyJhbGciOiJIUzI1NiJ9.eyJpYXQiO

Se a alta disponibilidade não estiver configurada, esta saída será mostrada:

```
<#root>
```

```
{
    "nodeRole" : null,
    "nodeState" : "SINGLE_NODE",
    "peerNodeState" : "HA_UNKNOWN_NODE",
    "configStatus" : "HA_UNKNOWN",
    "haHealthStatus" : "HEALTHY",
    "disabledReason" : "",
    "disabledTimestamp" : null,
    "id" : "default",
    "type" : "hastatus",
    "links" : {
```

```
"self" : "https://192.0.2.3/api/fdm/v6/devices/default/operational/ha/status/default"
}
```

Se a alta disponibilidade estiver configurada, esta saída será mostrada:

```
<#root>
{
    "nodeRole": "HA_PRIMARY",
    "nodeState": "HA_ACTIVE_NODE",
    "peerNodeState": "HA_STANDBY_NODE",
    "configStatus": "IN_SYNC",
    "haHealthStatus": "HEALTHY",
    "disabledReason": "",
    "disabledReason": "",
    "id': "default",
    "ype": "hastatus",
    "links": {
        "self": "https://192.0.2.3/api/fdm/v6/devices/default/operational/ha/status/default"
    }
}
```

CLI de FTD

Siga as etapas na seção.

Pesquisa SNMP FTD

Siga as etapas na seção.

Arquivo de Solução de Problemas do FTD

Siga as etapas na seção.

Alta disponibilidade e escalabilidade de FTD

A configuração e o status de alta disponibilidade e escalabilidade do FTD podem ser verificados

com o uso destas opções:

- CLI de FTD
- SNMP FTD
- arquivo de solução de problemas do FTD
- IU do FMC
- FMC REST-API
- IU do FDM
- API REST do FDM
- IU do FCM
- CLI FXOS
- FXOS REST-API
- Arquivo show-tech do chassi FXOS

# CLI de FTD

Siga estas etapas para verificar a configuração e o status de alta disponibilidade e escalabilidade do FTD na CLI do FTD:

1. Use estas opções para acessar a CLI do FTD de acordo com a plataforma e o modo de implantação:

- · Acesso SSH direto ao FTD todas as plataformas
- Acesso a partir da CLI do console FXOS (Firepower 1000/2100/3100) por meio do comando connect ftd
- Acesso a partir da CLI FXOS por meio de comandos (Firepower 4100/9300):

conecte o módulo <x> [console|telnet], onde x é o slot ID, e conecte ftd [instância], onde a instância é relevante apenas para a implantação de várias instâncias

 Para FTDs virtuais, acesso SSH direto ao FTD ou acesso de console do hipervisor ou da interface de usuário da nuvem

2. Para verificar a configuração e o status de failover do FTD, execute os comandos show running-config failover e show failover state na CLI.

Se o failover não estiver configurado, esta saída será mostrada:

<#root>

>

show running-config failover

no failover

>

show failover state

```
State Last Failure Reason Date/Time
```

```
This host
```

- Secondary

Disabled None

Other host - Primary Not Detected None ====Configuration State=== ====Communication State==

Se o failover estiver configurado, esta saída será mostrada:

#### <#root>

```
>
```

show running-config failover

failover

```
failover lan unit primary
failover lan interface failover-link Ethernet1/1
failover replication http
failover link failover-link Ethernet1/1
failover interface ip failover-link 10.30.34.2 255.255.255.0 standby 10.30.34.3
>
show failover state
                                                      Date/Time
              State
                            Last Failure Reason
This host -
              Primary
              Active
                             None
Other host -
              Secondary
              Standby Ready Comm Failure
                                                      09:21:50 UTC May 22 2022
====Configuration State===
       Sync Done
====Communication State===
       Mac set
```

3. Para verificar a configuração e o status do cluster FTD, execute os comandos show runningconfig cluster e show cluster info na CLI.

Se o cluster não estiver configurado, esta saída será mostrada:

>

show running-config cluster

```
>
```

show cluster info

Clustering is not configured

Se o cluster estiver configurado, esta saída será mostrada:

#### <#root>

```
>
show running-config cluster
cluster group ftd_cluster1
key *****
local-unit unit-1-1
cluster-interface Port-channel48.204 ip 10.173.1.1 255.255.0.0
priority 9
health-check holdtime 3
health-check data-interface auto-rejoin 3 5 2
health-check cluster-interface auto-rejoin unlimited 5 1
health-check system auto-rejoin 3 5 2
health-check monitor-interface debounce-time 500
site-id 1
no unit join-acceleration
enable
>
show cluster info
Cluster ftd_cluster1: On
    Interface mode: spanned
Cluster Member Limit : 16
This is "unit-1-1" in state MASTER
        ID
                 : 0
                 : 1
        Site ID
       Version : 9.17(1)
        Serial No.: FLM1949C5RR6HE
       CCL IP
                 : 10.173.1.1
       CCL MAC : 0015.c500.018f
                 : FPR4K-SM-24
       Module
        Resource : 20 cores / 44018 MB RAM
       Last join : 13:53:52 UTC May 20 2022
       Last leave: N/A
Other members in the cluster:
    Unit "unit-2-1" in state SLAVE
                 : 1
       ID
        Site ID : 1
```

```
Version : 9.17(1)
Serial No.: FLM2108V9YG7S1
CCL IP : 10.173.2.1
CCL MAC : 0015.c500.028f
Module : FPR4K-SM-24
Resource : 20 cores / 44018 MB RAM
Last join : 14:02:46 UTC May 20 2022
Last leave: 14:02:31 UTC May 20 2022
```

Observação: as funções mestre e controle são as mesmas.

#### SNMP FTD

Siga estas etapas para verificar a configuração e o status de alta disponibilidade e escalabilidade de FTD via SNMP:

- Verifique se o SNMP está configurado e habilitado. Para FTD gerenciado por FDM, consulte <u>Configurar e solucionar problemas de SNMP no Firepower FDM</u> para obter as etapas de configuração. Para FTD gerenciado por FMC, consulte <u>Configurar SNMP em dispositivos</u> <u>NGFW Firepower</u> para obter as etapas de configuração.
- 2. Para verificar a configuração e o status de failover de FTD, pesquise o OID .1.3.6.1.4.1.9.9.147.1.2.1.1.1.

Se o failover não estiver configurado, esta saída será mostrada:

```
<#root>
#
snmpwalk -v2c -c ciscol23 -On 192.0.2.5 .1.3.6.1.4.1.9.9.147.1.2.1.1.1
SNMPv2-SMI::enterprises.9.9.147.1.2.1.1.1.2.4 = STRING: "Failover LAN Interface"
SNMPv2-SMI::enterprises.9.9.147.1.2.1.1.1.2.6 = STRING: "Primary unit"
SNMPv2-SMI::enterprises.9.9.147.1.2.1.1.1.2.7 = STRING: "Secondary unit (this device)"
SNMPv2-SMI::enterprises.9.9.147.1.2.1.1.1.3.4 = INTEGER: 3
SNMPv2-SMI::enterprises.9.9.147.1.2.1.1.1.3.7 = INTEGER: 3
SNMPv2-SMI::enterprises.9.9.147.1.2.1.1.1.4.4 = STRING: "not Configured"
SNMPv2-SMI::enterprises.9.9.147.1.2.1.1.1.4.4 = STRING: "Failover Off"
```

Se o failover estiver configurado, esta saída será mostrada:

#### <#root>

```
#
```

192.0.2.5 .1.3.6.1.4.1.9.9.147.1.2.1.1.1
SNMPv2-SMI::enterprises.9.9.147.1.2.1.1.1.2.4 = STRING: "Failover LAN Interface"
SNMPv2-SMI::enterprises.9.9.147.1.2.1.1.1.2.6 = STRING:
"Primary unit (this device)" <-- This device is primary
SNMPv2-SMI::enterprises.9.9.147.1.2.1.1.1.2.7 = STRING: "Secondary unit"
SNMPv2-SMI::enterprises.9.9.147.1.2.1.1.1.3.4 = INTEGER: 2
SNMPv2-SMI::enterprises.9.9.147.1.2.1.1.1.3.6 = INTEGER: 9
SNMPv2-SMI::enterprises.9.9.147.1.2.1.1.1.3.7 = INTEGER: 10
SNMPv2-SMI::enterprises.9.9.147.1.2.1.1.1.4.4 = STRING: "fover Ethernet1/2"
SNMPv2-SMI::enterprises.9.9.147.1.2.1.1.1.4.6 = STRING:
"Active unit" <-- Primary device is active
SNMPv2-SMI::enterprises.9.9.147.1.2.1.1.4.7 = STRING: "Standby unit"</pre>

3. Para verificar a configuração e o status do cluster, pesquise o OID 1.3.6.1.4.1.9.9.491.1.8.1.

Se o cluster não estiver configurado, esta saída será mostrada:

#### <#root>

```
# snmpwalk -v2c -c ciscol23 192.0.2.5 .1.3.6.1.4.1.9.9.491.1.8.1
SNMPv2-SMI::enterprises.9.9.491.1.8.1.1.0 = INTEGER:
0
```

Se o cluster estiver configurado, mas não habilitado, esta saída será mostrada:

```
<#root>
#
snmpwalk -v2c -c ciscol23 -On 192.0.2.7 .1.3.6.1.4.1.9.9.491.1.8.1
.1.3.6.1.4.1.9.9.491.1.8.1.1.0 = INTEGER: 0
<-- Cluster status, disabled
.1.3.6.1.4.1.9.9.491.1.8.1.2.0 = INTEGER: 1
.1.3.6.1.4.1.9.9.491.1.8.1.3.0 = INTEGER: 0
<-- Cluster unit state, disabled
.1.3.6.1.4.1.9.9.491.1.8.1.4.0 = INTEGER: 11</pre>
```

.1.3.6.1.4.1.9.9.491.1.8.1.5.0 = STRING: "ftd\_cluster1"

```
<-- Cluster group name
.
1.3.6.1.4.1.9.9.491.1.8.1.6.0 = STRING: "unit-1-1"
<-- Cluster unit name
.1.3.6.1.4.1.9.9.491.1.8.1.7.0 = INTEGER: 0 <-- Cluster unit ID
.1.3.6.1.4.1.9.9.491.1.8.1.8.0 = INTEGER: 1 <-- Cluster side ID
...
```

Se o cluster estiver configurado, habilitado e operacionalmente ativo, esta saída será mostrada:

#### <#root>

```
snmpwalk -v2c -c ciscol23 -On 192.0.2.7 .1.3.6.1.4.1.9.9.491.1.8.1
.1.3.6.1.4.1.9.9.491.1.8.1.1.0 = INTEGER: 1
<-- Cluster status, enabled
.1.3.6.1.4.1.9.9.491.1.8.1.2.0 = INTEGER: 1
.1.3.6.1.4.1.9.9.491.1.8.1.3.0 = INTEGER: 16
                   <-- Cluster unit state, control unit
.1.3.6.1.4.1.9.9.491.1.8.1.4.0 = INTEGER: 10
.1.3.6.1.4.1.9.9.491.1.8.1.5.0 = STRING: "ftd_cluster1"
<-- Cluster group name
.1.3.6.1.4.1.9.9.491.1.8.1.6.0 = STRING: "unit-1-1"
<-- Cluster unit name
1.3.6.1.4.1.9.9.491.1.8.1.7.0 = INTEGER: 0
<-- Cluster unit ID
.1.3.6.1.4.1.9.9.491.1.8.1.8.0 = INTEGER: 1
<-- Cluster side ID
. . .
```

Para obter mais informações sobre as descrições do OID, consulte <u>CISCO-UNIFIED-FIREWALL-</u> <u>MIB</u>. Arquivo de Solução de Problemas do FTD

Siga estas etapas para verificar a configuração e o status de alta disponibilidade e escalabilidade do FTD no arquivo de solução de problemas do FTD:

1. Abra o arquivo de solução de problemas e navegue até a pasta <filename>-troubleshoot .tar/results-<date>—xxxxxx/command-outputs.

2. Abra o arquivo usr-local-sf-bin-sfcli.pl show\_tech\_support asa\_lina\_cli\_util.output:

<#root>

# pwd

/ngfw/var/common/results-05-22-2022--102758/command-outputs

# cat 'usr-local-sf-bin-sfcli.pl show\_tech\_support asa\_lina\_cli\_util.output'

3. Para verificar a configuração e o status de failover, consulte a seção show failover.

Se o failover não estiver configurado, esta saída será mostrada:

<#root>

----- show failover -----

Failover Off

Failover unit Secondary Failover LAN Interface: not Configured Reconnect timeout 0:00:00 Unit Poll frequency 1 seconds, holdtime 15 seconds Interface Poll frequency 5 seconds, holdtime 25 seconds Interface Policy 1 Monitored Interfaces 3 of 1292 maximum MAC Address Move Notification Interval not set

Se o failover estiver configurado, esta saída será mostrada:

<#root>

----- show failover -----

Failover On Failover unit Primary Failover LAN Interface: fover Ethernet1/2 (up) Reconnect timeout 0:00:00 Unit Poll frequency 1 seconds, holdtime 15 seconds Interface Poll frequency 5 seconds, holdtime 25 seconds Interface Policy 1 Monitored Interfaces 1 of 1291 maximum MAC Address Move Notification Interval not set failover replication http Version: Ours 9.17(1), Mate 9.17(1) Serial Number: Ours FLM2006EN9UR93, Mate FLM2006EQFWAGG Last Failover at: 13:45:46 UTC May 20 2022 This host: Primary - Active Active time: 161681 (sec) slot 0: UCSB-B200-M3-U hw/sw rev (0.0/9.17(1)) status (Up Sys) Interface diagnostic (0.0.0.0): Normal (Waiting) slot 1: snort rev (1.0) status (up) slot 2: diskstatus rev (1.0) status (up) Other host: Secondary - Standby Ready Active time: 0 (sec) slot 0: UCSB-B200-M3-U hw/sw rev (0.0/9.17(1)) status (Up Sys) Interface diagnostic (0.0.0.0): Normal (Waiting) slot 1: snort rev (1.0) status (up) slot 2: diskstatus rev (1.0) status (up)...

4. Para verificar a configuração e o status do cluster de FTD, consulte a seção show cluster info.

Se o cluster não estiver configurado, esta saída será mostrada:

<#root>

----- show cluster info -----

Clustering is not configured

Se o cluster estiver configurado e habilitado, esta saída será mostrada:

<#root>
------ show cluster info -----Cluster ftd\_cluster1: On
Interface mode: spanned
Cluster Member Limit : 16

This is "unit-1-1" in state MASTER ID : 0 Site ID : 1 Version : 9.17(1) Serial No.: FLM1949C5RR6HE CCL IP : 10.173.1.1 CCL MAC : 0015.c500.018f Module : FPR4K-SM-24 Resource : 20 cores / 44018 MB RAM Last join : 13:53:52 UTC May 20 2022 Last leave: N/A Other members in the cluster: Unit "unit-2-1" in state SLAVE ID : 1 Site ID : 1 Version : 9.17(1) Serial No.: FLM2108V9YG7S1 CCL IP : 10.173.2.1 CCL MAC : 0015.c500.028f Module : FPR4K-SM-24 Resource : 20 cores / 44018 MB RAM Last join : 14:02:46 UTC May 20 2022 Last leave: 14:02:31 UTC May 20 2022

### IU do FMC

Siga estas etapas para verificar a configuração e o status de alta disponibilidade e escalabilidade do FTD na interface do usuário do FMC:

1. Escolha Devices > Device Management:

| Analys                                                                                                    | s Policies 1 Devices Objects                                                                           | AMP Intelligence                                                                                            | Deploy Q 🍪 🔅                                                                           | Global \ admin v |
|----------------------------------------------------------------------------------------------------|----------------------------------------------------------------------------------------------------|----------------------------------------------------------------------------------------------------|----------------------------------------------------------------------------------------|------------------|
| Name           Access Controlled User Statistics           Provides traffic and intrusion event statistics by user           Application Statistics           Provides traffic and intrusion event statistics by application | 2 Device Management<br>Device Upgrade<br>NAT<br>QoS<br>Platform Settings<br>FlexConfig<br>Certificates | VPN<br>Site To Site<br>Remote Access<br>Dynamic Access Policy<br>Troubleshooting<br>Site to Site Monitoring | Troubleshoot<br>File Download<br>Threat Defense CLI<br>Packet Tracer<br>Packet Capture | Create Dashboard |
| Application Statistics (7.1.0)<br>Provides application statistics                                                                                                    |                                                                                                    | admin                                                                                                    | No No                                                                                  | Ľ < ∕ ∎          |
| Connection Summary<br>Provides tables and charts of the activity on your monitored network segment organized by                                                                                                    | different criteria                                                                                     | admin                                                                                                    | No No                                                                                  | C < / T          |
| Detailed Dashboard<br>Provides a detailed view of activity on the appliance                                                                                                    |                                                                                                    | admin                                                                                                    | No No                                                                                  | ₫ Q 🖊 🖬          |
| Detailed Dashboard (7.0.0)<br>Provides a detailed view of activity on the appliance                                                                                                    |                                                                                                    | admin                                                                                                    | No No                                                                                  | ₫ Q 🖉 🖥          |
| Files Dashboard<br>Provides an overview of Malware and File Events                                                                                                    |                                                                                                    | admin                                                                                                    | No No                                                                                  | 12 Q 🖉 🗑         |
| Security Intelligence Statistics<br>Provides Security Intelligence statistics                                                                                                    |                                                                                                    | admin                                                                                                    | No No                                                                                  | ₫ Q 🖉 🗑          |
| Summary Dashboard<br>Provides a summary of activity on the appliance                                                                                                    |                                                                                                    | admin                                                                                                    | No Yes                                                                                 | 12 Q 🖉 🗑         |
|                                                                                                    |                                                                                                    |                                                                                                    |                                                                                        |                  |

2. Para verificar a configuração de alta disponibilidade e escalabilidade do FTD, verifique os rótulos Alta Disponibilidade ou Cluster. Se nenhum existir, o FTD será executado em uma

# configuração independente:

| altala<br>cisco     | LAB2 \ admin •                                                                                                    |                         |         |                                                                 |              |                       |       |    |  |  |  |
|---------------------|----------------------------------------------------------------------------------------------------|-------------------------|---------|-----------------------------------------------------------------|--------------|-----------------------|-------|----|--|--|--|
| View By:<br>All (5) | View By:         Domain           Deployment History           All (5)              • Error (0)              • Warning (0)              • Offline (0)              • Normal (5)              • Deployment Pending (0)              • Upgrade (0)              • Snort 3 (5)              Q. Search Device               Add |                         |         |                                                                 |              |                       |       |    |  |  |  |
| Collapse.           | Collapse All                                                                                                    |                         |         |                                                                 |              |                       |       |    |  |  |  |
| 0                   | Name                                                                                                    | Model                   | Version | Chassis                                                         | Licenses     | Access Control Policy | Group |    |  |  |  |
| • •                 | / LAB2 (3)                                                                                                    |                         |         |                                                                 |              |                       |       |    |  |  |  |
|                     | <pre>/ ftd_cluster1 (2) // Cluster</pre>                                                                                                    |                         |         |                                                                 |              |                       |       | 1: |  |  |  |
|                     | 10.62.148.188(Control) Snort 3<br>10.62.148.188 - Routed                                                                                                    | Firepower 4120 with FTD | 7.1.0   | EP4120-5:443<br>Security Module - 1 (Container)                 | Base, Threat | acp1                  |       | :  |  |  |  |
|                     | <ul> <li>10.62.148.191 Snort 3</li> <li>10.62.148.191 - Routed</li> </ul>                                                                                                    | Firepower 4120 with FTD | 7.1.0   | EXEC-FPR4100-6.cisco.com:443<br>Security Module - 1 (Container) | Base, Threat | acpl                  |       | :  |  |  |  |
| 0                   | <pre></pre>                                                                                                    |                         |         |                                                                 |              |                       |       | 1: |  |  |  |
|                     | ftd_ha_1(Primary, Active) Snort 3<br>10.62.148.89 - Transparent                                                                                                    | Firepower 4150 with FTD | 7.1.0   | EXEC-FPR4100-3:443<br>Security Module - 1 (Container)           | Base, Threat | acp1                  |       | :  |  |  |  |
|                     | oftd_ha_2(Secondary, Standby) Snort 3<br>10.62.148.125 - Transparent                                                                                                    | Firepower 4150 with FTD | 7.1.0   | Empower-9300.cisco.com:443<br>Security Module - 1 (Container)   | Base, Threat | acp1                  |       | :  |  |  |  |
|                     | ftd_standalone         Snort 3           10.62.148.181 - Routed                                                                                                    | Firepower 2120 with FTD | 7.1.0   | N/A                                                             | Base, Threat | acp1                  |       | 1: |  |  |  |
|                     |                                                                                                    |                         |         |                                                                 |              |                       |       |    |  |  |  |

3. Para verificar o status de alta disponibilidade e escalabilidade do FTD, verifique a função da unidade entre parênteses. Se uma função não existir e o FTD não fizer parte de um cluster ou failover, o FTD será executado em uma configuração autônoma:

| Firepower Management Center<br>Devices / Device Management        | r Overview Analysis Pol       | icies D     | evices Objects AMP                                                |              | De                    | ploy Q 🍄 🌣 🛛 LAE | 32 \ admin 🔻        |
|-------------------------------------------------------------------|-------------------------------|-------------|-------------------------------------------------------------------|--------------|-----------------------|------------------|---------------------|
| View By: Domain   All (5)   Error (0)   Warning (0)               | Offline (0)   Normal (5)  Dep | loyment Pen | ding (0) • Upgrade (0) • Snor                                     | t 3 (5)      |                       | Deploymer        | nt History<br>Add 🔻 |
| Collapse All                                                      |                               |             |                                                                   |              |                       |                  |                     |
| Name                                                              | Model                         | Version     | Chassis                                                           | Licenses     | Access Control Policy | Group            |                     |
| □ ∨ LAB2 (3)                                                      |                               |             |                                                                   |              |                       |                  |                     |
| Cluster (2)                                                       |                               |             |                                                                   |              |                       |                  | 1:                  |
| (0.62.148.188(Control)) Snort 3<br>10.62.148.188 - Routed         | Firepower 4120 with FTD       | 7.1.0       | 間 FP4120-5:443<br>Security Module - 1 (Container)                 | Base, Threat | acp1                  |                  | :                   |
| 10.62.148.191 Snort 3<br>10.62.148.191 - Routed                   | Firepower 4120 with FTD       | 7.1.0       | I KSEC-FPR4100-6.cisco.com:443<br>Security Module - 1 (Container) | Base, Threat | acp1                  |                  | :                   |
| □ ∨ ftd_ha<br>High Availability                                   |                               |             |                                                                   |              |                       |                  | 1:                  |
| ftd_ha_1(Primary, Active) Snort 3<br>10.62.148.89 - Transparent   | Firepower 4150 with FTD       | 7.1.0       | EXEC-FPR4100-3:443<br>Security Module - 1 (Container)             | Base, Threat | acp1                  |                  | :                   |
| ftd_ha_2(Secondary, Standby) Snort<br>10.62.148.125 - Transparent | 3 Firepower 4150 with FTD     | 7.1.0       | Empower-9300.cisco.com:443<br>Security Module - 1 (Container)     | Base, Threat | acp1                  |                  | :                   |
| C ftd_standalone Snort 3<br>10.62.148.181 - Routed                | Firepower 2120 with FTD       | 7.1.0       | N/A                                                               | Base, Threat | acp1                  |                  | 1:                  |
|                                                                   |                               |             |                                                                   |              |                       |                  |                     |

V Observação: no caso de um cluster, apenas a função da unidade de controle é mostrada.

# API REST FMC

Nessas saídas, ftd\_ha\_1, ftd\_ha\_2, ftd\_standalone, ftd\_ha, ftc\_cluster1 são nomes de dispositivos

configuráveis pelo usuário. Esses nomes não se referem à configuração ou ao status de alta disponibilidade e escalabilidade reais.

Siga estas etapas para verificar a configuração e o status de alta disponibilidade e escalabilidade do FTD por meio da API REST do FMC. Use um cliente REST-API. Neste exemplo, curl é usado:

1. Solicitar um token de autenticação:

```
<#root>
# curl -s -k -v -X POST 'https://192.0.2.1/api/fmc_platform/v1/auth/generatetoken' -H 'Authentication: H
```

< X-auth-access-token:

<#root>

```
5d817ef7-f12f-4dae-b0c0-cd742d3bd2eb
```

2. Identifique o domínio que contém o dispositivo. Na maioria das consultas da API REST, o parâmetro domain é obrigatório. Use o token nesta consulta para recuperar a lista de domínios:

```
#
curl -s -k -X 'GET' 'https://192.0.2.1/api/fmc_platform/v1/info/domain' -H 'accept: application/json'
{
   "items":
 Ε
         {
             "name": "Global",
             "type": "Domain",
             "uuid": "e276abec-e0f2-11e3-8169-6d9ed49b625f"
         },
         {
"name": "Global/LAB2",
             "type": "Domain",
"uuid": "84cc4afe-02bc-b80a-4b09-00000000000"
         },
. . .
```

3. Use o UUID do domínio para consultar os registros de dispositivo específicos e o UUID do

dispositivo específico:

4. Para verificar a configuração de failover, use o UUID de domínio e o UUID de dispositivo/contêiner da Etapa 3 nesta consulta:

<#root>

5. Para verificar o status de failover, use o UUID de domínio e o UUID DeviceHAPair da Etapa 4 nesta consulta:

<#root>

```
# curl -s -k -X GET 'https://192.0.2.1/api/fmc_config/v1/domain/84cc4afe-02bc-b80a-4b09-0000000000/dev
. . .
"primaryStatus": {
            "currentStatus": "Active",
            "device": {
                "id": "796eb8f8-d83b-11ec-941d-b9083eb612d8",
                "keepLocalEvents": false,
"name": "ftd_ha_1"
            }
        },
        "secondaryStatus": {
            "currentStatus": "Standby",
            "device": {
                "id": "e60ca6d0-d83d-11ec-b407-cdc91a553663",
                "keepLocalEvents": false,
"name": "ftd_ha_2"
            }
        }
. . .
```

6. Para verificar a configuração do cluster, use o UUID do domínio e o UUID do dispositivo/contêiner da Etapa 3 nesta consulta:

```
<#root>
```

7. Para verificar o status do cluster, use o UUID do domínio e o UUID do dispositivo/contêiner da Etapa 6 nesta consulta:

```
<#root>
```

```
# curl -s -k -X GET 'https://192.0.2.1/api/fmc_config/v1/domain/84cc4afe-02bc-b80a-4b09-0000000000/dev
{
    "controlDevice": {
        "deviceDetails": {
id": "3344bc4a-d842-11ec-a995-817e361f7ea5",
            "name": "10.62.148.188",
            "type": "Device"
        }
    },
    "dataDevices": [
        {
            "deviceDetails": {
"id": "a7ba63cc-d842-11ec-be51-f3efcd7cd5e5",
                "name": "10.62.148.191",
                "type": "Device"
            }
        }
    ],
    "id": "8e6188c2-d844-11ec-bdd1-6e8d3e226370",
"name": "ftd_cluster1"
    "type": "DeviceCluster"
}
```

IU do FDM

Siga as etapas na seção.

API REST do FDM

Siga as etapas na seção.

```
IU do FCM
```

A interface do usuário do FCM está disponível no Firepower 4100/9300 e no Firepower 2100 com ASA no modo de plataforma.

Siga estas etapas para verificar o status de alta disponibilidade e escalabilidade do FTD na interface do usuário do FCM:

1. Para verificar o status de failover do FTD, verifique o valor do atributo HA-ROLE na página Dispositivos Lógicos:

| Overview Inte       | faces Logical Devic              | es Security Engine | Platform Settings                       |                 |                                                                                                    |                                                                              | System Tools Help admin |
|---------------------|----------------------------------|--------------------|-----------------------------------------|-----------------|----------------------------------------------------------------------------------------------------|------------------------------------------------------------------------------|-------------------------|
| Logical Device List |                                  |                    | (1 Container instance) 77% (66 of 86) C | tores Available |                                                                                                    |                                                                              | C Refresh 🖉 Add 🔹       |
| ftd1                |                                  | Standalone         | Status:ok                               |                 |                                                                                                    |                                                                              | 2 I                     |
| Application         | Version                          | Resource Pr        | ofile Management IP                     | Gateway         | Management Port                                                                                                    | Status                                                                       |                         |
| # FTD               | 7.1.0.90                         | RP20               | 10.62.148.89                            | 10.62.148.1     | Ethernet1/1                                                                                                    | Tonline 💮                                                                    | 🚾 🕅 🔁 🚧                 |
| Interf.             | kce Name<br>ernet1/2<br>ernet1/3 |                    | <b>Type</b><br>data<br>data             |                 | tributes Cluster Operational Status : not-appl FIREFOVMENMGMT-IP: 10.62.14 A-LAN-INTF: Ethernet HA-LAN-INTF: Ethernet HA-LAN-INTF: Ethernet HA-ROLE: acbve OUID: 7.7962087 | icable<br>8.89<br>1/2<br>1/2<br>0.62.184.21/<br>-d83b-11ec-941d-b9083eb612d8 |                         |

Observação: o rótulo Standalone ao lado do identificador do dispositivo lógico se refere à configuração do dispositivo lógico do chassi, não à configuração de failover de FTD.

2. Para verificar a configuração e o status do cluster FTD, verifique o rótulo Clustered e o valor do atributo CLUSTER-ROLE na página Dispositivos lógicos:

| Overview Interf     | aces Logical Devic                  | es Security Engine Platfe | orm Settings                        |                                           |                                                                                                    |                                    | System Tools Help admin |
|---------------------|-------------------------------------|---------------------------|-------------------------------------|-------------------------------------------|----------------------------------------------------------------------------------------------------|------------------------------------|-------------------------|
| Logical Device List |                                     | (1 Conta                  | iner instance) 57% (26 of 46) Cores | Available                                 |                                                                                                    |                                    | C Refresh Add •         |
| ftd_cluster1        |                                     | Clustered Status          | :ok                                 |                                           |                                                                                                    |                                    |                         |
| Application         | Version                             | Resource Profile          | Management IP                       | Gateway                                   | Management Port                                                                                                    | Status                             |                         |
| FTD                 | 7.1.0.90                            | RP20                      | 10.62.148.188                       | 10.62.148.129                             | Ethernet1/1                                                                                                    | (f) Online                         | 🚾 🕅 🕅 🐨                 |
| Interfat            | e Name<br>channel1<br>channel48.204 |                           | <b>Type</b><br>data<br>cluster      | Attrii<br>Ciu<br>FIR<br>CLU<br>MGI<br>UUI | utes           ter Operational Status : in-cluster           powere-McMT-IP         : 10.62.148.188           STER-ROLE         : control           STER-PI         : 10.173.1.1           STER-IP         : 10.173.1.1           T-URL         : https://10.62.1           O         : 3344bc4a-d84: | 84.21/<br>2-11ec-a995-817e361f7ea5 |                         |
|                     |                                     |                           |                                     |                                           |                                                                                                    |                                    |                         |

# **CLI FXOS**

A configuração de alta disponibilidade e escalabilidade do FTD e a verificação de status na CLI do FXOS estão disponíveis no Firepower 4100/9300.

Siga estas etapas para verificar a configuração e o status de alta disponibilidade e escalabilidade do FTD na CLI do FXOS:

1. Estabeleça uma conexão de console ou SSH com o chassi.

2. Para verificar o status de alta disponibilidade do FTD, execute o comando scope ssa e, em seguida, execute o scope slot <x> para alternar para o slot específico onde o FTD é executado e execute o comando show app-instance expand :

firepower # scope ssa firepower /ssa # scope slot 1 firepower /ssa/slot # show app-instance expand Application Instance: App Name: ftd Identifier: ftd1 Admin State: Enabled Oper State: Online Running Version: 7.1.0.90 Startup Version: 7.1.0.90 Deploy Type: Container Turbo Mode: No Profile Name: RP20 Cluster State: Not Applicable Cluster Role: None App Attribute: App Attribute Key Value ----- ----firepower-mgmt-ip 192.0.2.5 ha-lan-intf Ethernet1/2 ha-link-intf Ethernet1/2 ha-role active mgmt-url https://192.0.2.1/ 796eb8f8-d83b-11ec-941d-b9083eb612d8 uuid . . .

3. Para verificar a configuração e o status do cluster de FTD, execute o comando scope ssa, execute o comando show logical-device <name> detail expand, onde o nome é o nome do dispositivo lógico e o comando show app-instance. Verifique a saída para um slot específico:

<#root>
firepower #
scope ssa
firepower /ssa #
show logical-device ftd\_cluster1 detail expand
Logical Device:
Name: ftd\_cluster1
Description:

```
Mode: Clustered
   Oper State: Ok
  Template Name: ftd
   Error Msg:
   Switch Configuration Status: Ok
   Sync Data External Port Link State with FTD: Disabled
   Current Task:
firepower /ssa #
show app-instance
App Name Identifier Slot ID Admin State Oper State Running Version Startup Version Deploy Ty
ftd
ftd_cluster1
1
       Enabled
                Online
                            7.1.0.90 7.1.0.90
                                                      Container
                                                               No
                                                                        RP20
In Cluster
```

```
Master
```

## API REST FXOS

Slot ID: 1

O FXOS REST-API é compatível com o Firepower 4100/9300.

Siga estas etapas para verificar a configuração e o status de alta disponibilidade e escalabilidade de FTD por meio da solicitação REST-API de FXOS. Use um cliente REST-API. Neste exemplo, curl é usado:

1. Solicite um token de autenticação:

#### <#root>

"

}

2. Para verificar o status de failover de FTD, use o token e o ID do slot nesta consulta:

```
<#root>
```

```
#
curl -s -k -X GET -H 'Accept: application/json' -H 'token: 3dba916cdfb850c204b306a138cde9659ba997da44530
. . .
{
    "smAppInstance": [
        {
            "adminState": "enabled",
            "appDn": "sec-svc/app-ftd-7.1.0.90",
            "appInstId": "ftd_001_JAD201200R43VLP1G3",
            "appName": "ftd",
            "clearLogData": "available",
            "clusterOperationalState": "not-applicable",
            "clusterRole": "none",
"currentJobProgress": "100",
            "currentJobState": "succeeded",
            "currentJobType": "start",
            "deployType": "container",
            "dn": "slot/1/app-inst/ftd-ftd1",
            "errorMsg": "",
            "eventMsg": "",
            "executeCmd": "ok",
            "externallyUpgraded": "no",
            "fsmDescr": ""
            "fsmProgr": "100",
            "fsmRmtInvErrCode": "none",
            "fsmRmtInvErrDescr": "",
            "fsmRmtInvRslt": "",
            "fsmStageDescr": ""
            "fsmStatus": "nop",
            "fsmTry": "0",
            "hotfix": "",
"identifier": "ftd1"
            "operationalState": "online",
            "reasonForDebundle": "",
            "resourceProfileName": "RP20",
            "runningVersion": "7.1.0.90",
            "smAppAttribute": [
                {
                     "key": "firepower-mgmt-ip",
                     "rn": "app-attribute-firepower-mgmt-ip",
                     "urllink": "https://192.0.2.100/api/slot/1/app/inst/ftd-ftd1/app/attribute-firepowe
                     "value": "192.0.2.5"
                },
                {
                     "key": "ha-link-intf",
                     "rn": "app-attribute-ha-link-intf",
                     "urllink": "https://192.0.2.100/api/slot/1/app/inst/ftd-ftd1/app/attribute-ha-link-
                     "value": "Ethernet1/2"
                },
                 {
                     "key": "ha-lan-intf",
```

```
"rn": "app-attribute-ha-lan-intf",
                    "urllink": "https://192.0.2.100/api/slot/1/app/inst/ftd-ftd1/app/attribute-ha-lan-i
                    "value": "Ethernet1/2"
                },
                {
                    "key": "mgmt-url",
                    "rn": "app-attribute-mgmt-url",
                    "urllink": "https://192.0.2.100/api/slot/1/app/inst/ftd-ftd1/app/attribute-mgmt-url
                    "value": "https://192.0.2.1/"
               },
                {
                    "key": "ha-role",
                    "rn": "app-attribute-ha-role",
                    "urllink": "https://192.0.2.100/api/slot/1/app/inst/ftd-ftd1/app/attribute-ha-role"
                    "value": "active"
                },
                {
                    "key": "uuid",
                    "rn": "app-attribute-uuid",
                    "urllink": "https://192.0.2.100/api/slot/1/app/inst/ftd-ftd1/app/attribute-uuid",
                    "value": "796eb8f8-d83b-11ec-941d-b9083eb612d8"
                }
           ],
. . .
```

 Para verificar a configuração do cluster de FTD, use o identificador de dispositivo lógico nesta consulta:

#### <#root>

```
# curl -s -k -X GET -H 'Accept: application/json' -H 'token: 3dba916cdfb850c204b306a138cde9659ba997da44
{
    "smLogicalDevice": [
        {
            "description": "",
            "dn": "ld/ftd_cluster1",
            "errorMsg": ""
            "fsmDescr": ""
            "fsmProgr": "100",
            "fsmRmtInvErrCode": "none",
            "fsmRmtInvErrDescr": "",
            "fsmRmtInvRslt": ""
            "fsmStageDescr": ""
            "fsmStatus": "nop",
            "fsmTaskBits": "",
            "fsmTry": "0",
"ldMode": "clustered",
            "linkStateSync": "disabled",
            "name": "ftd_cluster1",
            "operationalState": "ok",
```

```
"slotId": "1",
            "smClusterBootstrap": [
                {
                     "cclNetwork": "10.173.0.0",
                     "chassisId": "1",
                     "gatewayv4": "0.0.0.0",
                     "gatewayv6": "::",
                     "key": "",
                     "mode": "spanned-etherchannel",
                     "name": "ftd_cluster1",
                     "netmaskv4": "0.0.0.0",
                     "poolEndv4": "0.0.0.0",
                     "poolEndv6": "::",
                     "poolStartv4": "0.0.0.0",
                     "poolStartv6": "::",
"prefixLength": "",
                     "rn": "cluster-bootstrap",
                     "siteId": "1",
                     "supportCclSubnet": "supported",
                     "updateTimestamp": "2022-05-20T13:38:21.872",
                     "urllink": "https://192.0.2.101/api/ld/ftd_cluster1/cluster-bootstrap",
                     "virtualIPv4": "0.0.0.0",
                     "virtualIPv6": "::"
                }
            ],
. . .
```

4. Para verificar o status do cluster de FTD, use esta consulta:

#### <#root>

```
# curl -s -k -X GET -H 'Accept: application/json' -H 'token: 3dba916cdfb850c204b306a138cde9659ba997da44
{
    "smAppInstance": [
        {
            "adminState": "enabled",
            "appDn": "sec-svc/app-ftd-7.1.0.90",
            "appInstId": "ftd_001_JAD19500BABIYA30058",
            "appName": "ftd",
            "clearLogData": "available",
            "clusterOperationalState": "in-cluster",
            "clusterRole": "master",
            "currentJobProgress": "100",
            "currentJobState": "succeeded",
            "currentJobType": "start",
            "deployType": "container",
            "dn": "slot/1/app-inst/ftd-ftd_cluster1",
            "errorMsg": ""
            "eventMsg": ""
            "executeCmd": "ok",
            "externallyUpgraded": "no",
            "fsmDescr": "",
            "fsmProgr": "100",
            "fsmRmtInvErrCode": "none",
```

```
"fsmRmtInvErrDescr": "",
```
```
"fsmRmtInvRslt": "",
    "fsmStageDescr": "",
    "fsmStatus": "nop",
    "fsmTry": "0",
    "hotfix": "",
"hotfix": "",
"identifier": "ftd_cluster1",
    "operationalState": "online",
    "reasonForDebundle": "",
    "resourceProfileName": "RP20",
    "runningVersion": "7.1.0.90",
...
```

Arquivo show-tech do chassi FXOS

A configuração e o status de alta disponibilidade e escalabilidade do FTD podem ser verificados no arquivo show-tech do chassi do Firepower 4100/9300.

Siga estas etapas para verificar a configuração e o status de alta disponibilidade e escalabilidade no arquivo show-tech do chassi FXOS:

1. Para as versões 2.7 e posteriores do FXOS, abra o arquivo sam\_techsupportinfo em <name>\_BC1\_all.tar/FPRM\_A\_TechSupport.tar.gz/FPRM\_A\_TechSupport.tar

Para versões anteriores, abra o arquivo sam\_techsupportinfo em FPRM\_A\_TechSupport.tar.gz/FPRM\_A\_TechSupport.tar.

2. Para verificar o status de failover, verifique o valor do atributo ha-role sob o slot específico na seção `show slot expand detail` :

<#root>

# pwd

/var/tmp/20220313201802\_F241-01-11-FPR-2\_BC1\_a11/FPRM\_A\_TechSupport/

```
# cat sam_techsupportinfo
...
`show slot expand detail`
Slot:
Slot ID: 1
Log Level: Info
Admin State: Ok
Oper State: Online
Disk Format State: Ok
Disk Format Status: 100%
Clear Log Data: Available
Error Msg:
```

Application Instance: App Name: ftd Identifier: ftd1 Admin State: Enabled Oper State: Online Running Version: 7.1.0.90 Startup Version: 7.1.0.90 Deploy Type: Container Turbo Mode: No Profile Name: RP20 Hotfixes: Externally Upgraded: No Cluster State: Not Applicable Cluster Role: None Current Job Type: Start Current Job Progress: 100 Current Job State: Succeeded Clear Log Data: Available Error Msg: Current Task: App Attribute: App Attribute Key: firepower-mgmt-ip Value: 10.62.148.89 App Attribute Key: ha-lan-intf Value: Ethernet1/2 App Attribute Key: ha-link-intf Value: Ethernet1/2 App Attribute Key: ha-role Value: active App Attribute Key: mgmt-url Value: https://10.62.184.21/

3. Para verificar a configuração do cluster de FTD, verifique o valor do atributo Mode sob o slot específico na seção `show logical-device detail expand` :

Slot ID: 1 Mode: Clustered

Oper State: Ok Template Name: ftd Error Msg: Switch Configuration Status: Ok Sync Data External Port Link State with FTD: Disabled Current Task: Cluster Bootstrap: Name of the cluster: ftd\_cluster1 Mode: Spanned Etherchannel Chassis Id: 1 Site Id: 1 Key: Cluster Virtual IP: 0.0.0.0 IPv4 Netmask: 0.0.0.0 IPv4 Gateway: 0.0.0.0 Pool Start IPv4 Address: 0.0.0.0 Pool End IPv4 Address: 0.0.0.0 Cluster Virtual IPv6 Address: :: IPv6 Prefix Length: IPv6 Gateway: :: Pool Start IPv6 Address: :: Pool End IPv6 Address: :: Last Updated Timestamp: 2022-05-20T13:38:21.872 Cluster Control Link Network: 10.173.0.0 . . .

4. Para verificar o status do cluster FTD, verifique o valor dos valores dos atributos Cluster State e Cluster Role no slot específico da seção `show slot expand detail` :

<#root> `show slot expand detail` Slot: Slot ID: 1 Log Level: Info Admin State: Ok Oper State: Online Disk Format State: Ok Disk Format Status: Clear Log Data: Available Error Msg: Application Instance: App Name: ftd Identifier: ftd\_cluster1 Admin State: Enabled Oper State: Online Running Version: 7.1.0.90 Startup Version: 7.1.0.90 Deploy Type: Native

Turbo Mode: No Profile Name: Hotfixes: Externally Upgraded: No Cluster State: In Cluster Cluster Role: Master Current Job Type: Start Current Job Progress: 100 Current Job State: Succeeded Clear Log Data: Available Error Msg: Current Task:

# Alta disponibilidade e escalabilidade do ASA

A configuração e o status de alta disponibilidade e escalabilidade do ASA podem ser verificados com o uso destas opções:

- CLI do ASA
- ASA SNMP poll
- Arquivo de show-tech do ASA
- IU do FCM
- CLI FXOS
- FXOS REST-API
- Arquivo show-tech do chassi FXOS

## CLI do ASA

Siga estas etapas para verificar a configuração de alta disponibilidade e escalabilidade do ASA na CLI do ASA:

- 1. Use estas opções para acessar a CLI do ASA de acordo com a plataforma e o modo de implantação:
- Acesso Telnet/SSH direto ao ASA no Firepower 1000/3100 e no Firepower 2100 no modo de dispositivo
- Acesso a partir da CLI do console FXOS no Firepower 2100 no modo de plataforma e conexão ao ASA através do comando connect asa.
- Acesso a partir da CLI do FXOS através de comandos (Firepower 4100/9300):

conecte o módulo <x> [console|telnet], onde x é o ID do slot, e conecte-se como

• Para ASA virtual, acesso SSH direto ao ASA ou acesso de console a partir da interface de usuário do hipervisor ou da nuvem

2. Para verificar a configuração e o status do failover do ASA, execute os comandos show running-config failover e show failover state na CLI do ASA.

Se o failover não estiver configurado, esta saída será mostrada:

| <#root>                                                                                                    |                                                          |                           |           |  |  |  |  |  |
|----------------------------------------------------------------------------------------------------|----------------------------------------------------------|---------------------------|-----------|--|--|--|--|--|
| asa#                                                                                                    |                                                          |                           |           |  |  |  |  |  |
| show running-co                                                                                                    | onfig failover                                           |                           |           |  |  |  |  |  |
| no failover                                                                                                    |                                                          |                           |           |  |  |  |  |  |
| asa#                                                                                                    |                                                          |                           |           |  |  |  |  |  |
| show failover s                                                                                                    | state                                                    |                           |           |  |  |  |  |  |
|                                                                                                    | State                                                    | Last Failure Reason       | Date/Time |  |  |  |  |  |
| This host                                                                                                    |                                                          |                           |           |  |  |  |  |  |
| - Seconda                                                                                                    | ary                                                      |                           |           |  |  |  |  |  |
| Disabled                                                                                                    | None                                                     |                           |           |  |  |  |  |  |
| Other host -<br>====Configurat<br>====Communicat                                                                                                    | Primary<br>Not Detected<br>tion State===<br>tion State== | None                      |           |  |  |  |  |  |
| Se o failover e                                                                                                    | stiver configurad                                        | o, esta saída será mostra | ada:      |  |  |  |  |  |
| <#root>                                                                                                    |                                                          |                           |           |  |  |  |  |  |
| asa#                                                                                                    |                                                          |                           |           |  |  |  |  |  |
| show running-co                                                                                                    | onfig failover                                           |                           |           |  |  |  |  |  |
| failover                                                                                                    |                                                          |                           |           |  |  |  |  |  |
| failover lan ur                                                                                                    | nit primary                                              |                           |           |  |  |  |  |  |
| failover lan interface failover-link Ethernet1/1<br>failover replication http<br>failover link failover-link Ethernet1/1<br>failover interface ip failover-link 10.30.35.2 255.255.255.0 standby 10.30.35.3 |                                                          |                           |           |  |  |  |  |  |
| #                                                                                                    |                                                          |                           |           |  |  |  |  |  |
| show failover s                                                                                                    | state                                                    |                           |           |  |  |  |  |  |
|                                                                                                    | State                                                    | Last Failure Reason       | Date/Time |  |  |  |  |  |
| This host -                                                                                                    | Primary                                                  |                           |           |  |  |  |  |  |
|                                                                                                    | Active 1                                                 | None                      |           |  |  |  |  |  |

Other host - Secondary Standby Ready Comm Failure ====Configuration State=== Sync Done ====Communication State=== Mac set

19:42:22 UTC May 21 2022

3. Para verificar a configuração e o status do cluster ASA, execute os comandos show runningconfig cluster e show cluster info na CLI.

Se o cluster não estiver configurado, esta saída será mostrada:

<#root>

asa#

show running-config cluster

asa#

show cluster info

Clustering is not configured

Se o cluster estiver configurado, esta saída será mostrada:

<#root>

asa#

show running-config cluster

cluster group asa\_cluster1

```
key *****
local-unit unit-1-1
cluster-interface Port-channel48.205 ip 10.174.1.1 255.255.0.0
priority 9
health-check holdtime 3
health-check data-interface auto-rejoin 3 5 2
health-check cluster-interface auto-rejoin unlimited 5 1
health-check system auto-rejoin 3 5 2
health-check monitor-interface debounce-time 500
site-id 1
no unit join-acceleration
enable
```

#### asa#

show cluster info

Cluster asa\_cluster1: On

Interface mode: spanned

This is "unit-1-1" in state MASTER ID : 0 Site ID : 1 Version : 9.17(1) Serial No.: FLM2949C5232IT CCL IP : 10.174.1.1 CCL MAC : 0015.c500.018f Module : FPR4K-SM-24

Cluster Member Limit : 16

SNMP ASA

Siga estas etapas para verificar a configuração de alta disponibilidade e escalabilidade do ASA via SNMP:

- 1. Verifique se o SNMP está configurado e habilitado.
- 2. Para verificar a configuração de failover e o poll de status do OID .1.3.6.1.4.1.9.9.147.1.2.1.1.1.

Se o failover não estiver configurado, esta saída será mostrada:

<#root>

#

```
snmpwalk -v2c -c ciscol23 -On 192.0.2.10 .1.3.6.1.4.1.9.9.147.1.2.1.1.1
SNMPv2-SMI::enterprises.9.9.147.1.2.1.1.1.2.4 = STRING: "Failover LAN Interface"
SNMPv2-SMI::enterprises.9.9.147.1.2.1.1.1.2.6 = STRING: "Primary unit"
SNMPv2-SMI::enterprises.9.9.147.1.2.1.1.1.2.7 = STRING: "Secondary unit (this device)"
SNMPv2-SMI::enterprises.9.9.147.1.2.1.1.1.3.4 = INTEGER: 3
SNMPv2-SMI::enterprises.9.9.147.1.2.1.1.1.3.7 = INTEGER: 3
SNMPv2-SMI::enterprises.9.9.147.1.2.1.1.1.4.4 = STRING: "not Configured"
SNMPv2-SMI::enterprises.9.9.147.1.2.1.1.1.4.6 = STRING: "Failover Off"
```

Se o failover estiver configurado, esta saída será mostrada:

<#root>

#

snmpwalk -v2c -c cisco123 -On

192.0.2.10 .1.3.6.1.4.1.9.9.147.1.2.1.1.1

SNMPv2-SMI::enterprises.9.9.147.1.2.1.1.1.2.4 = STRING: "Failover LAN Interface"
SNMPv2-SMI::enterprises.9.9.147.1.2.1.1.1.2.6 = STRING:
"Primary unit (this device)" <-- This device is primary
SNMPv2-SMI::enterprises.9.9.147.1.2.1.1.1.2.7 = STRING: "Secondary unit"
SNMPv2-SMI::enterprises.9.9.147.1.2.1.1.1.3.4 = INTEGER: 2
SNMPv2-SMI::enterprises.9.9.147.1.2.1.1.1.3.6 = INTEGER: 9
SNMPv2-SMI::enterprises.9.9.147.1.2.1.1.1.3.7 = INTEGER: 10
SNMPv2-SMI::enterprises.9.9.147.1.2.1.1.1.4.4 = STRING: "fover Ethernet1/2"
SNMPv2-SMI::enterprises.9.9.147.1.2.1.1.1.4.6 = STRING:
"Active unit" <-- Primary device is active
SNMPv2-SMI::enterprises.9.9.147.1.2.1.1.1.4.7 = STRING: "Standby unit"</pre>

3. Para verificar a configuração e o status do cluster, pesquise o OID 1.3.6.1.4.1.9.9.491.1.8.1.

Se o cluster não estiver configurado, esta saída será mostrada:

<#root>
# snmpwalk -v2c -c ciscol23 192.0.2.12 .1.3.6.1.4.1.9.9.491.1.8.1
SNMPv2-SMI::enterprises.9.9.491.1.8.1.1.0 = INTEGER:
0

Se o cluster estiver configurado, mas não habilitado, esta saída será mostrada:

```
<#root>
#
snmpwalk -v2c -c cisco123 -On 192.0.2.12 .1.3.6.1.4.1.9.9.491.1.8.1
.1.3.6.1.4.1.9.9.491.1.8.1.1.0 = INTEGER: 0
<--- Cluster status, disabled
.1.3.6.1.4.1.9.9.491.1.8.1.2.0 = INTEGER: 1
.1.3.6.1.4.1.9.9.491.1.8.1.3.0 = INTEGER: 0</pre>
```

```
<-- Cluster unit state, disabled
.1.3.6.1.4.1.9.9.491.1.8.1.4.0 = INTEGER: 11
.1.3.6.1.4.1.9.9.491.1.8.1.5.0 = STRING: "asa_cluster1"</pre>
```

```
1.3.6.1.4.1.9.9.491.1.8.1.6.0 = STRING: "unit-1-1"
<--- Cluster unit name
.1.3.6.1.4.1.9.9.491.1.8.1.7.0 = INTEGER: 0 <--- Cluster unit ID
.1.3.6.1.4.1.9.9.491.1.8.1.8.0 = INTEGER: 1 <--- Cluster side ID
...</pre>
```

Se o cluster estiver configurado, habilitado e operacionalmente ativo, esta saída será mostrada:

#### <#root>

```
snmpwalk -v2c -c ciscol23 -On 192.0.2.12 .1.3.6.1.4.1.9.9.491.1.8.1
.1.3.6.1.4.1.9.9.491.1.8.1.1.0 = INTEGER: 1
<-- Cluster status, enabled
.1.3.6.1.4.1.9.9.491.1.8.1.2.0 = INTEGER: 1
.1.3.6.1.4.1.9.9.491.1.8.1.3.0 = INTEGER: 16
            <-- Cluster unit state, control unit
.1.3.6.1.4.1.9.9.491.1.8.1.4.0 = INTEGER: 10
.1.3.6.1.4.1.9.9.491.1.8.1.5.0 = STRING: "asa_cluster1"
<-- Cluster group name
.1.3.6.1.4.1.9.9.491.1.8.1.6.0 = STRING: "unit-1-1"
<-- Cluster unit name
1.3.6.1.4.1.9.9.491.1.8.1.7.0 = INTEGER: 0
<-- Cluster unit ID
.1.3.6.1.4.1.9.9.491.1.8.1.8.0 = INTEGER: 1
             <-- Cluster side ID
. . .
```

Para obter mais informações sobre as descrições do OID, consulte <u>CISCO-UNIFIED-FIREWALL-</u><u>MIB</u>.

Arquivo de show-tech do ASA

1. Para verificar a configuração e o status do failover do ASA, consulte a seção show failover.

Se o failover não estiver configurado, esta saída será mostrada:

<#root>

----- show failover -----

Failover Off

Failover unit Secondary Failover LAN Interface: not Configured Reconnect timeout 0:00:00 Unit Poll frequency 1 seconds, holdtime 15 seconds Interface Poll frequency 5 seconds, holdtime 25 seconds Interface Policy 1 Monitored Interfaces 3 of 1292 maximum MAC Address Move Notification Interval not set

Se o failover estiver configurado, esta saída será mostrada:

<#root>

----- show failover -----

Failover On Failover unit Primary

Failover LAN Interface: fover Ethernet1/2 (up)
Reconnect timeout 0:00:00
Unit Poll frequency 1 seconds, holdtime 15 seconds
Interface Poll frequency 5 seconds, holdtime 25 seconds
Interface Policy 1
Monitored Interfaces 1 of 1291 maximum
MAC Address Move Notification Interval not set
failover replication http
Version: Ours 9.17(1), Mate 9.17(1)
Serial Number: Ours FLM2006EN9AB11, Mate FLM2006EQZY02
Last Failover at: 13:45:46 UTC May 20 2022

This host: Primary - Active

Active time: 161681 (sec) slot 0: UCSB-B200-M3-U hw/sw rev (0.0/9.17(1)) status (Up Sys)

Other host: Secondary - Standby Ready

Active time: 0 (sec) slot 0: UCSB-B200-M3-U hw/sw rev (0.0/9.17(1)) status (Up Sys)

. . .

2. Para verificar a configuração e o status do cluster, consulte a seção show cluster info.

Se o cluster não estiver configurado, esta saída será mostrada:

<#root>

----- show cluster info -----

Clustering is not configured

Se o cluster estiver configurado e habilitado, esta saída será mostrada:

<#root>

------ show cluster info Cluster asa\_cluster1: On Interface mode: spanned Cluster Member Limit : 16 This is "unit-1-1" in state MASTER ID : 0 Site ID : 1 Version : 9.17(1) Serial No.: FLM2949C5232IT CCL IP : 10.174.1.1 CCL MAC : 0015.c500.018f Module : FPR4K-SM-24

IU do FCM

Siga as etapas na seção.

**CLI FXOS** 

Siga as etapas na seção.

**FXOS REST-API** 

Siga as etapas na seção.

Arquivo show-tech do chassi FXOS

Siga as etapas na seção.

# Verificar o modo Firewall

# Modo de Firewall FTD

O modo de firewall refere-se a uma configuração de firewall roteada ou transparente.

O modo de firewall FTD pode ser verificado com o uso destas opções:

- CLI de FTD
- FTD show-tech
- IU do FMC
- FMC REST-API
- IU do FCM
- CLI FXOS
- FXOS REST-API
- Arquivo show-tech do chassi FXOS

Observação: o FDM não oferece suporte ao modo transparente.

CLI de FTD

Siga estas etapas para verificar o modo de firewall FTD na CLI FTD:

1. Use estas opções para acessar a CLI do FTD de acordo com a plataforma e o modo de implantação:

- · Acesso SSH direto ao FTD todas as plataformas
- Acesso a partir da CLI do console FXOS (Firepower 1000/2100/3100) por meio do comando connect ftd
- Acesso a partir da CLI FXOS por meio de comandos (Firepower 4100/9300):

conecte o módulo <x> [console|telnet], onde x é o ID do slot, e

connect ftd [instância], onde a instância é relevante apenas para a implantação de várias instâncias.

- Para FTDs virtuais, acesso SSH direto ao FTD ou acesso de console do hipervisor ou da interface de usuário da nuvem
- 2. Para verificar o modo de firewall, execute o comando show firewall na CLI:

<#root>

>

show firewall

Firewall mode: Transparent

Arquivo de Solução de Problemas do FTD

Siga estas etapas para verificar o modo de firewall FTD no arquivo de solução de problemas de FTD:

1. Abra o arquivo de solução de problemas e navegue até a pasta <filename>-troubleshoot .tar/results-<date>—xxxxxx/command-outputs.

2. Abra o arquivo usr-local-sf-bin-sfcli.pl show\_tech\_support asa\_lina\_cli\_util.output:

<#root>

# pwd

/ngfw/var/common/results-05-22-2022--102758/command-outputs

# cat 'usr-local-sf-bin-sfcli.pl show\_tech\_support asa\_lina\_cli\_util.output'

3. Para verificar o modo de firewall FTD, verifique a seção show firewall:

<#root>

----- show firewall ------

IU do FMC

Siga estas etapas para verificar o modo de firewall FTD na interface do usuário do FMC:

1. Escolha Devices > Device Management:

| Firepower Management Center<br>CISCO Overview / Dashboards / Management Overview Analysis Policies                                                                                                    | Devices Objects AMP                                                                                                    | Intelligence                                                                          | Deploy                                                                             | ५ 🌮 🕫 | Ø Global \ admin ▼ |
|----------------------------------------------------------------------------------------------------|----------------------------------------------------------------------------------------------------|---------------------------------------------------------------------------------------|------------------------------------------------------------------------------------|-------|--------------------|
| Name           Access Controlled User Statistics           Provides traffic and intrusion event statistics by user           Application Statistics           Provides traffic and intrusion event statistics by application | 2     Device Management     VPN       Device Upgrade     Site       NAT     Rerr       QoS     Dyn       Platform Settings     Trou       FlexConfig     Site       Certificates     Site | To Site<br>note Access<br>namic Access Policy<br>ubleshooting<br>e to Site Monitoring | Troubleshoot<br>File Download<br>Threat Defense<br>Packet Tracer<br>Packet Capture | s CLI | Create Dashboard   |
| Application Statistics (7.1.0)<br>Provides application statistics                                                                                                    |                                                                                                    | admin                                                                                 | No                                                                                 | No    |                    |
| Connection Summary<br>Provides tables and charts of the activity on your monitored network segment organized by different criteria                                                                                           |                                                                                                    | admin                                                                                 | No                                                                                 | No    | ╚९∕३               |
| Detailed Dashboard<br>Provides a detailed view of activity on the appliance                                                                                                    |                                                                                                    | admin                                                                                 | No                                                                                 | No    | C < / 7            |
| Detailed Dashboard (7.0.0)<br>Provides a detailed view of activity on the appliance                                                                                                    |                                                                                                    | admin                                                                                 | No                                                                                 | No    | C < / 7            |
| Files Dashboard<br>Provides an overview of Malware and File Events                                                                                                    |                                                                                                    | admin                                                                                 | No                                                                                 | No    | Ľ < ∕ ₹            |
| Security Intelligence Statistics<br>Provides Security Intelligence statistics                                                                                                    |                                                                                                    | admin                                                                                 | No                                                                                 | No    | ╚९∕∎               |
| Summary Dashboard<br>Provides a summary of activity on the appliance                                                                                                    |                                                                                                    | admin                                                                                 | No                                                                                 | Yes   | Ľ < ∕ ∎            |
|                                                                                                    |                                                                                                    |                                                                                       |                                                                                    |       |                    |

## 2. Verifique os labels Roteados ou Transparentes:

| altalta<br>cisco | Firepower Management Center Over                                    | view Analysis Po        | Nicies D     | Devices Objects AMP                                             |              | De                    | iploy Q 🍄 🌣 🕲 L  | .AB2 ∖ admin ▼ |
|------------------|---------------------------------------------------------------------|-------------------------|--------------|-----------------------------------------------------------------|--------------|-----------------------|------------------|----------------|
| View By:         | Domain                                                              |                         |              |                                                                 |              |                       | Deploym          | ent History    |
| All (5)          | Error (0)      Warning (0)      Offline (0)                         | Normal (5)              | ployment Per | nding (0) • Upgrade (0) • Sno                                   | ort 3 (5)    |                       | Q, Search Device | Add 🔻          |
| Collapse         | All                                                                 |                         |              |                                                                 |              |                       |                  |                |
|                  | Name                                                                | Model                   | Version      | Chassis                                                         | Licenses     | Access Control Policy | Group            |                |
| •                | LAB2 (3)                                                            |                         |              |                                                                 |              |                       |                  |                |
|                  | <pre>     ftd_cluster1 (2)     Cluster </pre>                       |                         |              |                                                                 |              |                       |                  | 1:             |
|                  | 10.62.148.188(Control) Snort 3<br>10.62.148.188 - Routed            | Firepower 4120 with FTD | 7.1.0        | III FP4120-5:443<br>Security Module - 1 (Container)             | Base, Threat | acp1                  |                  | :              |
|                  | 10.62.148.191 Snort 3<br>10.62.148.191 - Exercise                   | Firepower 4120 with FTD | 7.1.0        | EXEC-FPR4100-6.cisco.com:443<br>Security Module - 1 (Container) | Base, Threat | acp1                  |                  | :              |
|                  | ✓ ftd_ha<br>High Availability                                       |                         |              |                                                                 |              |                       |                  | 1:             |
|                  | C ftd_ha_1(Primary, Active) Snort 3<br>10.62.148.89 Transparent     | Firepower 4150 with FTD | 7.1.0        | III KSEC-FPR4100-3:443<br>Security Module - 1 (Container)       | Base, Threat | acp1                  |                  | :              |
|                  | ftd_ha_2(Secondary, Standby) Snort 3<br>10.62.148.125 - Transparent | Firepower 4150 with FTD | 7.1.0        | Firepower-9300.cisco.com:443<br>Security Module - 1 (Container) | Base, Threat | acp1                  |                  | :              |
|                  | ftd_standalone Snort 3     10.62.148.181 - Routed                   | Firepower 2120 with FTD | 7.1.0        | N/A                                                             | Base, Threat | acp1                  |                  | 1:             |
|                  |                                                                     |                         |              |                                                                 |              |                       |                  |                |

### **FMC REST-API**

Siga estas etapas para verificar o modo de firewall FTD através do FMC REST-API. Use um cliente REST-API. Neste exemplo, curl é usado:

1. Solicitar um token de autenticação:

### <#root>

```
# curl -s -k -v -X POST 'https://192.0.2.1/api/fmc_platform/v1/auth/generatetoken' -H 'Authentication: H
```

```
< X-auth-access-token:
5d817ef7-f12f-4dae-b0c0-cd742d3bd2eb
```

2. Identifique o domínio que contém o dispositivo. Na maioria das consultas da API REST, o parâmetro domain é obrigatório. Use o token nesta consulta para recuperar a lista de domínios:

```
<#root>
#
curl -s -k -X 'GET' 'https://192.0.2.1/api/fmc_platform/v1/info/domain' -H 'accept: application/json'
{
   "items":
 Ε
         {
             "name": "Global",
             "type": "Domain",
             "uuid": "e276abec-e0f2-11e3-8169-6d9ed49b625f"
         },
         {
"name": "Global/LAB2",
             "type": "Domain",
"uuid": "84cc4afe-02bc-b80a-4b09-00000000000"
         },
. . .
```

3. Use o UUID do domínio para consultar os registros de dispositivo específicos e o UUID do dispositivo específico:

```
<#root>
```

"id": "796eb8f8-d83b-11ec-941d-b9083eb612d8"

4. Use o UUID de domínio e o UUID de dispositivo/contêiner da Etapa 3 nesta consulta e verifique o valor de ftdMode:

#### <#root>

,

```
# curl -s -k -X 'GET' 'https://192.0.2.1./api/fmc_config/v1/domain/84cc4afe-02bc-b80a-4b09-00000000000
...
{
    "accessPolicy": {
        "id": "00505691-3a23-0ed3-0006-536940224514",
        "name": "acp1",
        "type": "AccessPolicy"
    },
    "advanced": {
        "enable0GS": false
    },
    "description": "NOT SUPPORTED",
....
```

IU do FCM

O modo de firewall pode ser verificado para FTD no Firepower 4100/9300.

Siga estas etapas para verificar o modo de firewall FTD na interface do usuário do FCM:

1. Edite o dispositivo lógico na página Dispositivos Lógicos:

| 0\   | rview     | Interfaces     | Logical Devices | Security Engine | Platform Set       | ttings                            |             |                                                                                 |                                                                                                    |                   | System Tools | Help admin |
|------|-----------|----------------|-----------------|-----------------|--------------------|-----------------------------------|-------------|---------------------------------------------------------------------------------|----------------------------------------------------------------------------------------------------|-------------------|--------------|------------|
| Logi | cal Devic | e List         | 1               |                 | (1 Container insta | ance) 77% (66 of 86) Cores Availa | ble         |                                                                                 |                                                                                                    |                   | C Refresh    | 🔾 Add 🕶    |
|      | ftd1      |                | :               | Standalone      | Status:ok          |                                   |             |                                                                                 |                                                                                                    |                   |              | 2 🖉 :      |
|      | Applicati | on             | Version         | Resource Pro    | ofile              | Management IP                     | Gateway     | Manager                                                                         | ment Port                                                                                                    | Status            |              |            |
| Ð    | FTD       |                | 7.1.0.90        | RP20            |                    | 10.62.148.89                      | 10.62.148.1 | Ethernet1                                                                       | 1/1                                                                                                    | Online            |              | 🖥 C 🚾 🔿    |
|      |           | Interface Name |                 |                 | т                  | ype                               |             | Attributes                                                                      |                                                                                                    |                   |              |            |
|      | 1         | Ethernet 1/2   |                 |                 | d                  | lata                              |             | Cluster Operational Statu                                                       | us : not-applicable                                                                                              |                   |              |            |
|      |           | Ethernet 1/3   |                 |                 | đ                  | lata                              |             | FIREPOWER-MGMT-IP<br>HA-LINK-INTF<br>HA-LAN-INTF<br>MGMT-URL<br>HA-ROLE<br>UUID | : 10.62.148.89<br>: Ethernet1/2<br>: Ethernet1/2<br>: https://10.62.184.21/<br>: active<br>: 796eb8f8-d83b-11ec- | 941d-b9083eb612d8 |              |            |

2. Clique no ícone do aplicativo e verifique o Modo de firewall na guia Configurações:

| o      | verview Interface                        | s Logi   | cal Devices Security E   | ngine Platform Settings                     |                         |          |    |                                 |        | s | ystem Tools | Help admin |
|--------|------------------------------------------|----------|--------------------------|---------------------------------------------|-------------------------|----------|----|---------------------------------|--------|---|-------------|------------|
| E<br>S | diting - ftd1<br>Standalone   Cisco Fire | epower T | hreat Defense   7.1.0.90 | Cisco Firepower Threat Defense - I          | Bootstrap Configuration | 7        | ×  |                                 |        |   | Save        | Cancel     |
| D      | ata Ports                                |          |                          | General Information Settings Agree          | ement                   |          | ^  |                                 |        |   |             |            |
| Г      | Ethernet1/2                              |          |                          | 2                                           |                         |          |    |                                 |        |   |             |            |
|        | Ethernet1/3                              |          |                          | Permit Expert mode for FTD SSH<br>sessions: | yes 🗸                   |          |    |                                 |        |   |             |            |
|        | Ethernet1/4                              |          |                          | Search domains:                             | cisco com               |          |    |                                 |        |   |             |            |
|        | Ethernet1/5                              |          |                          | Descrit Container                           |                         | - I      |    |                                 |        | _ |             |            |
|        | + Ethernet1/6                            |          |                          | Firewall Mode:                              | Transparent             | 1        |    |                                 |        |   |             |            |
|        | Ethernet1/8                              |          |                          | DNS Servers:                                | 8.8.8.8                 |          |    |                                 |        |   |             |            |
|        |                                          |          |                          | Fully Qualified Hostname:                   |                         |          |    |                                 |        |   |             |            |
|        |                                          |          |                          | Password:                                   |                         | Set: Yes |    | FTD - 7.1.0.9                   | 00     |   |             |            |
|        |                                          |          |                          | Confirm Password:                           |                         |          |    | Ethernet1/1<br>Click to configu | ire    |   |             |            |
|        |                                          |          |                          | Registration Key:                           |                         | Set: Yes |    | -                               |        |   |             |            |
|        |                                          |          |                          | Confirm Registration Key:                   |                         |          |    |                                 |        |   |             |            |
|        |                                          |          |                          | Eiropowar Management Conter 10:             | 10 62 194 21            |          |    |                                 |        |   |             |            |
|        |                                          |          |                          | Firepower Management Center IP:             | 10.02.184.21            |          |    |                                 |        |   |             |            |
|        |                                          |          |                          | Firepower Management Center NAT ID:         |                         |          |    |                                 |        |   |             |            |
|        |                                          |          |                          | Eventing Interface:                         | ~                       |          | 11 |                                 |        |   |             |            |
|        |                                          |          |                          | Hardware Crypto:                            | Enabled 🗸               |          |    |                                 |        |   | _           | _          |
| R      | Application                              | Version  | Resou                    |                                             |                         |          | ~  | anagement Port                  | Status | _ | _           | _          |
| -      | FID                                      | 7.1.0.90 | 10-20                    |                                             | ок                      | Cancel   |    | nemeti/1                        | onane  |   |             |            |
|        | Interface Nan                            | ie<br>D  |                          | data                                        |                         |          |    |                                 |        |   |             |            |
|        | Ethernet1/                               | 3        |                          | data                                        |                         |          |    |                                 |        |   |             |            |
|        |                                          |          |                          |                                             |                         |          |    |                                 |        |   |             |            |

### **CLI FXOS**

O modo de firewall pode ser verificado para FTD no Firepower 4100/9300.

Siga estas etapas para verificar o modo de firewall FTD na CLI FXOS:

- 1. Estabeleça uma conexão de console ou SSH com o chassi.
- 2. Mude para o ssa do escopo, mude para o dispositivo lógico específico, execute o comando show mgmt-bootstrap expand e verifique o valor do atributo FIREWALL\_MODE:

```
<#root>
firepower#
scope ssa
firepower /ssa #
scope logical-device ftd_cluster1
firepower /ssa/logical-device #
show mgmt-bootstrap expand
Management Configuration:
   App Name: ftd
   Secret Bootstrap Key:
        Key Value
        PASSWORD
        REGISTRATION_KEY
```

| IP v     | 4:<br>Slot ID              | Management | Sub | Туре           | IP              | Address       | Netmask         | Gateway       | Last Updated Tim |
|----------|----------------------------|------------|-----|----------------|-----------------|---------------|-----------------|---------------|------------------|
|          | 1                          | Firepower  |     |                | 10              | .62.148.188   | 255.255.255.128 | 10.62.148.129 | 2022-05-20T13:50 |
| Boot     | strap Key:<br>Key          |            |     | Value          | 5               |               |                 |               |                  |
|          | DNS_SERVERS                | ANAGER_IP  |     | 192.0<br>10.62 | -<br>).2<br>2.1 | .250<br>84.21 |                 |               |                  |
| FIREWALL | _MODE                      | rout       | ed  |                |                 |               |                 |               |                  |
|          | PERMIT_EXPE<br>SEARCH_DOMA | ERT_MODE   |     | yes<br>cisco   | o.c             | om            |                 |               |                  |

### API REST FXOS

O FXOS REST-API é compatível com o Firepower 4100/9300.

Siga estas etapas para verificar o modo de firewall FTD através da solicitação REST-API FXOS. Use um cliente REST-API. Neste exemplo, curl é usado:

1. Solicitar um token de autenticação:

<#root>

}

2. Use o identificador de dispositivo lógico nesta consulta e verifique o valor da chave FIREWALL\_MODE:

<#root>

```
# curl -s -k -X GET -H 'Accept: application/json' -H 'token: 3dba916cdfb850c204b306a138cde9659ba997da445
```

• • •

{

"key": "FIREWALL\_MODE",

```
"rn": "key-FIREWALL_MODE",
"updateTimestamp": "2022-05-20T13:28:37.093",
"urllink": "https://192.0.2.100/api/ld/ftd_cluster1/mgmt-bootstrap/ftd/key/
```

```
"value": "routed"
```

},

• • •

Arquivo show-tech do chassi FXOS

O modo de firewall para FTD pode ser verificado no arquivo show-tech do Firepower 4100/9300.

Siga estas etapas para verificar o modo de firewall FTD no arquivo show-tech do chassi FXOS:

1. Para as versões 2.7 e posteriores do FXOS, abra o arquivo sam\_techsupportinfo em <name>\_BC1\_all.tar/ FPRM\_A\_TechSupport.tar.gz/FPRM\_A\_TechSupport.tar

Para versões anteriores, abra o arquivo sam\_techsupportinfo em FPRM\_A\_TechSupport.tar.gz/ FPRM\_A\_TechSupport.tar.

2. Verifique a seção `show logical-device detail expand` sob o identificador específico e o slot:

#### <#root>

#### # pwd

/var/tmp/20220313201802\_F241-01-11-FPR-2\_BC1\_all/FPRM\_A\_TechSupport/

```
# cat sam_techsupportinfo
. . .
`show logical-device detail expand`
Logical Device:
Name: ftd_cluster1
    Description:
Slot ID: 1
    Mode: Clustered
    Oper State: Ok
    Template Name: ftd
    Error Msg:
    Switch Configuration Status: Ok
    Sync Data External Port Link State with FTD: Disabled
    Current Task:
. . .
        Bootstrap Key:
            Key: DNS_SERVERS
            Value: 192.0.2.250
```

```
Last Updated Timestamp: 2022-05-20T13:28:37.093
Key: FIREPOWER_MANAGER_IP
Value: 10.62.184.21
Last Updated Timestamp: 2022-05-20T13:28:37.093
Key: FIREWALL_MODE
Value: routed
Last Updated Timestamp: 2022-05-20T13:28:37.093
```

## Modo de firewall ASA

O modo de firewall ASA pode ser verificado com o uso destas opções:

- CLI do ASA
- ASA show-tech
- IU do FCM
- CLI FXOS
- FXOS REST-API
- · Arquivo show-tech do chassi FXOS

### CLI do ASA

. . .

Siga estas etapas para verificar o modo de firewall do ASA na CLI do ASA:

- 1. Use estas opções para acessar a CLI do ASA de acordo com a plataforma e o modo de implantação:
- Acesso Telnet/SSH direto ao ASA no Firepower 1000/3100 e no Firepower 2100 no modo de dispositivo
- Acesso a partir da CLI do console FXOS no Firepower 2100 no modo de plataforma e conexão ao ASA através do comando connect asa.
- Acesso a partir da CLI do FXOS através de comandos (Firepower 4100/9300):

conecte o módulo <x> [console|telnet], onde x é o ID do slot, e conecte-se como

- Para ASA virtual, acesso SSH direto ao ASA ou acesso de console a partir da interface de usuário do hipervisor ou da nuvem
- 2. Execute o comando show firewall na CLI:

| <#root>               |
|-----------------------|
| asa#                  |
| show firewall         |
| Firewall mode: Routed |

Arquivo de show-tech do ASA

Para verificar o modo de firewall ASA, verifique a seção show firewall:

<#root>
----- show firewall -----Firewall mode: Routed

IU do FCM

Siga as etapas na seção.

**CLI FXOS** 

Siga as etapas na seção.

**FXOS REST-API** 

Siga as etapas na seção.

Arquivo show-tech do chassi FXOS

Siga as etapas na seção.

# Verificar tipo de Implantação de Instância

Há dois tipos de implantação de instância de aplicativo:

- Instância nativa Uma instância nativa usa todos os recursos (CPU, RAM e espaço em disco) do módulo/mecanismo de segurança, de modo que você pode instalar apenas uma instância nativa.
- Instância do contêiner Uma instância do contêiner usa um subconjunto de recursos do módulo/mecanismo de segurança. O recurso de várias instâncias só é suportado para o FTD gerenciado pelo FMC; não é suportado para o ASA ou o FTD gerenciado pelo FDM.

A configuração da instância do modo de contêiner é suportada apenas para FTD no Firepower 4100/9300.

O tipo de implantação da instância pode ser verificado com o uso destas opções:

- CLI de FTD
- FTD Show-tech
- IU do FMC

- FMC REST-API
- IU do FCM
- CLI FXOS
- FXOS REST-API
- · Arquivo show-tech do chassi FXOS

# CLI de FTD

Siga estas etapas para verificar o tipo de implantação da instância de FTD na CLI de FTD:

- 1. Use estas opções para acessar a CLI do FTD de acordo com a plataforma e o modo de implantação:
- · Acesso SSH direto ao FTD todas as plataformas
- Acesso a partir da CLI FXOS por meio de comandos (Firepower 4100/9300):

conecte o módulo <x> [console|telnet], onde x é o slot ID, e conecte ftd [instância], onde a instância é relevante apenas para a implantação de várias instâncias.

2. Execute o comando show version system e verifique a linha com a string SSP Slot Number. Se o Contêiner existir nesta linha, o FTD será executado em um modo de contêiner:

```
<#root>
```

```
>
```

```
show version system
```

Cisco Adaptive Security Appliance Software Version 9.17(1) SSP Operating System Version 2.11(1.154)

Compiled on Tue 30-Nov-21 18:38 GMT by builders System image file is "disk0:/fxos-lfbff-k8.2.11.1.154.SPA" Config file at boot was "startup-config"

firepower up 2 days 19 hours Start-up time 3 secs

SSP Slot Number: 1 (Container)

•••

Arquivo de Solução de Problemas do FTD

Siga estas etapas para verificar o tipo de implantação da instância de FTD no arquivo de solução

de problemas de FTD:

- 1. Abra o arquivo de solução de problemas e navegue até a pasta <filename>-troubleshooting .tar/results-<date>--xxxxx/command-outputs.
- 2. Abra o arquivo usr-local-sf-bin-sfcli.pl show\_tech\_support asa\_lina\_cli\_util.output:

<#root>

# pwd

```
/ngfw/var/common/results-05-22-2022--102758/command-outputs
```

# cat 'usr-local-sf-bin-sfcli.pl show\_tech\_support asa\_lina\_cli\_util.output'

 Verifique a linha com a string SSP Slot Number. Se o Contêiner existir nesta linha, o FTD será executado em um modo de contêiner:

<#root>

|             | [ firepower ]                                                       |
|-------------|---------------------------------------------------------------------|
| Model       | : Cisco Firepower 4120 Threat Defense (76) Version 7.1.0 (Build 90) |
| UUID        | : 3344bc4a-d842-11ec-a995-817e361f7ea5                              |
| VDB version | : 346                                                               |
|             |                                                                     |
|             |                                                                     |

Cisco Adaptive Security Appliance Software Version 9.17(1) SSP Operating System Version 2.11(1.154)

Compiled on Tue 30-Nov-21 18:38 GMT by builders System image file is "disk0:/fxos-lfbff-k8.2.11.1.154.SPA" Config file at boot was "startup-config"

firepower up 2 days 19 hours Start-up time 3 secs

SSP Slot Number: 1 (Container)

•••

IU do FMC

Siga estas etapas para verificar o tipo de implantação da instância do FTD na interface do usuário do FMC:

1. Escolha Devices > Device Management:

| Firepower Management Center<br>CISCO Overview / Dashboards / Management Overview Analysis Policies                                                                                                    | Devices Objects AMP Intellige                                                                                                    | nce                                      | Deploy                                                                             | ० 🌮 🕫 | Ø Global \ admin ▼ |
|----------------------------------------------------------------------------------------------------|----------------------------------------------------------------------------------------------------|------------------------------------------|------------------------------------------------------------------------------------|-------|--------------------|
| Name           Access Controlled User Statistics           Provides traffic and intrusion event statistics by user           Application Statistics           Provides traffic and intrusion event statistics by application           Application Statistics (7.1.0) | 2     Device Management     VPN       Device Upgrade     Site To Site       NAT     Remote Acc       QoS     Dynamic Acc       Platform Settings     Troubleshoc       FlexConfig     Site to Site       Certificates | ess<br>cess Policy<br>ting<br>Monitoring | Troubleshoot<br>File Download<br>Threat Defense<br>Packet Tracer<br>Packet Capture | e CLI | Create Dashboard   |
| Provides application statistics Connection Summary Provides tables and charts of the activity on your monitored network segment organized by different criteria                                                                                                    |                                                                                                    | admin                                    | No                                                                                 | No    |                    |
| Detailed Dashboard<br>Provides a detailed view of activity on the appliance                                                                                                    |                                                                                                    | admin                                    | No                                                                                 | No    | ╚९∕∎               |
| Detailed Dashboard (7.0.0)<br>Provides a detailed view of activity on the appliance                                                                                                    |                                                                                                    | admin                                    | No                                                                                 | No    |                    |
| Files Dashboard<br>Provides an overview of Malware and File Events                                                                                                    |                                                                                                    | admin                                    | No                                                                                 | No    | 12 Q / 1           |
| Security Intelligence Statistics<br>Provides Security Intelligence statistics                                                                                                    |                                                                                                    | admin                                    | No                                                                                 | No    |                    |
| Summary Dashboard<br>Provides a summary of activity on the appliance                                                                                                    |                                                                                                    | admin                                    | No                                                                                 | Yes   | 1ª Q 🖉 🗑           |
|                                                                                                    |                                                                                                    |                                          |                                                                                    |       |                    |

2. Verifique a coluna Chassis. Se o Contêiner existir na linha, o FTD será executado no modo de contêiner.

| Firepower Management Center Ove                                     | rview Analysis Po       | olicies     | Devices Objects AMP                                              |              | De                    | iploy Q 🌮🌣 🕻    | LAB2 \ admin ▼ |  |  |  |  |  |
|---------------------------------------------------------------------|-------------------------|-------------|------------------------------------------------------------------|--------------|-----------------------|-----------------|----------------|--|--|--|--|--|
| View By: Domain                                                     |                         |             |                                                                  |              |                       |                 |                |  |  |  |  |  |
| All (5) • Error (0) • Warning (0) • Offline (0)                     | Normal (5) – Dep        | ployment Pe | ending (0) • Upgrade (0) • Sno                                   | rt 3 (5)     |                       | Q Search Device | Add 🔻          |  |  |  |  |  |
| Collapse All                                                        |                         |             |                                                                  |              |                       |                 |                |  |  |  |  |  |
| Name                                                                | Model                   | Version     | Chassis                                                          | Licenses     | Access Control Policy | Group           |                |  |  |  |  |  |
| □ ∨ LA82 (3)                                                        |                         |             |                                                                  |              |                       |                 | ^              |  |  |  |  |  |
| Cluster (2)                                                         |                         |             |                                                                  |              |                       |                 | 1              |  |  |  |  |  |
| 10.62.148.188(Control) Snort 3<br>10.62.148.188 - Routed            | Firepower 4120 with FTD | 7.1.0       | EP4120-5:443<br>Security Module - 1 (Container)                  | Base, Threat | acp1                  |                 | :              |  |  |  |  |  |
| 10.62.148.191 Snort 3<br>10.62.148.191 - Routed                     | Firepower 4120 with FTD | 7.1.0       | KSEC-FPR4100-6.cisco.com:443<br>Security Module - 1 (Container)  | Base, Threat | acp1                  |                 | :              |  |  |  |  |  |
| □ ∨ <mark>ftd_ha</mark><br>High Availability                        |                         |             |                                                                  |              |                       |                 | 1              |  |  |  |  |  |
| ftd_ha_1(Primary, Active) Snort 3<br>10.62.148.89 - Transparent     | Firepower 4150 with FTD | 7.1.0       | Executive Module - 1 (Container)                                 | Base, Threat | acp1                  |                 | :              |  |  |  |  |  |
| ftd_ha_2(Secondary, Standby) Snort 3<br>10.62.148.125 - Transparent | Firepower 4150 with FTD | 7.1.0       | E frepower-9300 cisco com:443<br>Security Module - 1 (Container) | Base, Threat | acp1                  |                 | 1              |  |  |  |  |  |

# **FMC REST-API**

Siga estas etapas para verificar o tipo de implantação da instância de FTD por meio da API REST do FMC. Use um cliente REST-API. Neste exemplo, curl é usado:

1. Solicitar um token de autenticação:

## <#root>

# curl -s -k -v -X POST 'https://192.0.2.1/api/fmc\_platform/v1/auth/generatetoken' -H 'Authentication: H

```
< X-auth-access-token:
```

#### 5d817ef7-f12f-4dae-b0c0-cd742d3bd2eb

2. Identifique o domínio que contém o dispositivo. Na maioria das consultas da API REST, o parâmetro domain é obrigatório. Use o token nesta consulta para recuperar a lista de domínios:

```
<#root>
#
curl -s -k -X 'GET' 'https://192.0.2.1/api/fmc_platform/v1/info/domain' -H 'accept: application/json'
{
   "items":
 Ε
         {
             "name": "Global",
             "type": "Domain",
             "uuid": "e276abec-e0f2-11e3-8169-6d9ed49b625f"
         },
         {
"name": "Global/LAB2",
             "type": "Domain",
"uuid": "84cc4afe-02bc-b80a-4b09-00000000000"
         },
. . .
```

3. Use o UUID do domínio para consultar os registros de dispositivo específicos e o UUID do dispositivo específico:

<#root>

,

"id": "796eb8f8-d83b-11ec-941d-b9083eb612d8"

```
"links": {
    "self": "https://192.0.2.1/api/fmc_config/v1/domain/84cc4afe-02bc-b80a-4b09-00000000000
},
"name": "ftd_ha_1",
    "type": "Device"
    },
...
```

4. Use o UUID de domínio e o UUID de dispositivo/contêiner da Etapa 3 nesta consulta e verifique o valor de isMultiInstance:

#### <#root>

```
# curl -s -k -X 'GET' 'https://192.0.2.1./api/fmc_config/v1/domain/84cc4afe-02bc-b80a-4b09-000000000000000
"name": "ftd_cluster1"
,
    "isMultiInstance": true,
...
```

## IU do FCM

Para verificar o tipo de implantação da instância de FTD, verifique o valor do atributo de Perfil de Recurso em Dispositivos Lógicos. Se o valor não estiver vazio, o FTD será executado no modo de contêiner:

| Overview        | Interfaces | Logical Devices     | Security Engine | Platform Sett      | ings                            |                          |                                |        | System Tools | Help admin |
|-----------------|------------|---------------------|-----------------|--------------------|---------------------------------|--------------------------|--------------------------------|--------|--------------|------------|
| Logical Devic   | ce List    |                     | (1              | L Container instar | nce) 57% (26 of 46) Cores Avail | able                     |                                |        | C Refresh    | Add •      |
| ftd_clust       | er1        | c                   | llustered       | Status:ok          |                                 |                          |                                |        |              | 2 I        |
| Applicat<br>FTD | tion       | Version<br>7.1.0.90 | Resource Prof   | lile               | Management IP<br>10.62.148.188  | Gateway<br>10.62.148.129 | Management Port<br>Ethernet1/1 | Status |              | ¢‱≉        |

# **CLI FXOS**

Siga estas etapas para verificar o tipo de implantação da instância de FTD na CLI FXOS:

- 1. Estabeleça uma conexão de console ou SSH com o chassi.
- 2. Alterne para o ssa do escopo e execute o comando show app-instance e verifique a coluna Tipo de Implantação do FTD específico com base no slot e no identificador:

No RP20 In Cluster Master

# **API REST FXOS**

Siga estas etapas para verificar o tipo de implantação da instância de FTD por meio de uma solicitação REST-API de FXOS. Use um cliente REST-API. Neste exemplo, curl é usado:

1. Solicitar um token de autenticação:

2. Especifique o token, a ID do slot nesta consulta e verifique o valor de deployType:

### <#root>

```
{
    "smAppInstance": [
        {
            "adminState": "enabled",
            "appDn": "sec-svc/app-ftd-7.1.0.90",
            "appInstId": "ftd_001_JAD201200R43VLP1G3",
            "appName": "ftd",
            "clearLogData": "available",
            "clusterOperationalState": "not-applicable",
            "clusterRole": "none",
            "currentJobProgress": "100",
            "currentJobState": "succeeded",
            "currentJobType": "start",
            "deployType": "container",
}
```

Arquivo show-tech do chassi FXOS

Siga estas etapas para verificar o modo de firewall FTD no arquivo show-tech do chassi FXOS:

1. Para as versões 2.7 e posteriores do FXOS, abra o arquivo sam\_techsupportinfo em <name>\_BC1\_all.tar/ FPRM\_A\_TechSupport.tar.gz/FPRM\_A\_TechSupport.tar

Para versões anteriores, abra o arquivo sam\_techsupportinfo em FPRM\_A\_TechSupport.tar.gz/ FPRM\_A\_TechSupport.tar.

2. Verifique a seção `show slot expand detail` para obter o slot específico e o identificador:

<#root>

# pwd

/var/tmp/20220313201802\_F241-01-11-FPR-2\_BC1\_all/FPRM\_A\_TechSupport/

```
# cat sam_techsupportinfo
...
`show slot expand detail`
Slot:
Slot ID: 1
Log Level: Info
Admin State: Ok
Oper State: Online
Disk Format State: Ok
Disk Format Status: 100%
Clear Log Data: Available
Error Msg:
```

```
Application Instance:
App Name: ftd
Identifier: ftd_cluster1
Admin State: Enabled
Oper State: Online
Running Version: 7.1.0.90
Startup Version: 7.1.0.90
Deploy Type: Container
```

# Verificar o modo de contexto do ASA

O ASA suporta modos de contexto único e múltiplo. O FTD não oferece suporte ao modo de contexto múltiplo.

O tipo de contexto pode ser verificado com o uso destas opções:

- CLI do ASA
- ASA show-tech

## CLI do ASA

Siga estas etapas para verificar o modo de contexto do ASA na CLI do ASA:

- 1. Use estas opções para acessar a CLI do ASA de acordo com a plataforma e o modo de implantação:
- Acesso Telnet/SSH direto ao ASA no Firepower 1000/3100 e no Firepower 2100 no modo de dispositivo
- Acesso a partir da CLI do console FXOS no Firepower 2100 no modo de plataforma e conexão ao ASA através do comando connect asa.
- Acesso a partir da CLI do FXOS através de comandos (Firepower 4100/9300):

conecte o módulo <x> [console|telnet], onde x é o ID do slot, e conecte-se como

- Para ASA virtual, acesso SSH direto ao ASA ou acesso de console a partir da interface de usuário do hipervisor ou da nuvem
- 2. Execute o comando show mode no CLI:

<#root>

ASA#

show mode

Security context mode:

multiple

ASA#

show mode

Security context mode:

single

## Arquivo de show-tech do ASA

Siga estas etapas para verificar o modo de contexto do ASA no arquivo show-tech do ASA:

1. Verifique a seção show context detail no arquivo show-tech. Nesse caso, o modo de contexto é múltiplo, pois há vários contextos:

#### <#root>

----- show context detail -----

Context "system"

```
, is a system resource
Config URL: startup-config
Real Interfaces:
Mapped Interfaces: Ethernet1/1, Ethernet1/10, Ethernet1/11,
Ethernet1/12, Ethernet1/13, Ethernet1/14, Ethernet1/15,
Ethernet1/16, Ethernet1/2, Ethernet1/3, Ethernet1/4, Ethernet1/5,
Ethernet1/6, Ethernet1/7, Ethernet1/8, Ethernet1/9, Ethernet2/1,
Ethernet2/2, Ethernet2/3, Ethernet2/4, Ethernet2/5, Ethernet2/6,
Ethernet2/7, Ethernet2/8, Internal-Data0/1, Internal-Data1/1,
Management1/1
Class: default, Flags: 0x0000819, ID: 0
```

Context "admin"

```
, has been created
  Config URL: disk0:/admin.cfg
  Real Interfaces: Ethernet1/1, Ethernet1/2, Management1/1
  Mapped Interfaces: Ethernet1/1, Ethernet1/2, Management1/1
  Real IPS Sensors:
  Mapped IPS Sensors:
  Class: default, Flags: 0x00000813, ID: 1
Context "null", is a system resource
  Config URL: ... null ...
  Real Interfaces:
  Mapped Interfaces:
  Real IPS Sensors:
  Mapped IPS Sensors:
  Class: default, Flags: 0x0000809, ID: 507
```

# Verificar o modo do Firepower 2100 com ASA

O Firepower 2100 com ASA pode ser executado em um destes modos:

- Modo de plataforma parâmetros operacionais básicos e configurações de interface de hardware são configurados no FXOS. Essas configurações incluem as interfaces admin state change, EtherChannel configuration, NTP, image management e mais. A interface da Web do FCM ou a CLI do FXOS podem ser usadas para a configuração do FXOS.
- Modo de dispositivo (o padrão) O modo de dispositivo permite que os usuários configurem todas as políticas no ASA. Somente comandos avançados estão disponíveis na CLI FXOS.

O modo Firepower 2100 com ASA pode ser verificado com o uso destas opções:

- CLI do ASA
- CLI FXOS
- FXOS show-tech

## CLI do ASA

Siga estas etapas para verificar o modo Firepower 2100 com ASA na CLI do ASA:

- 1. Use telnet/SSH para acessar o ASA no Firepower 2100.
- 2. Execute o comando show fxos mode no CLI:

### <#root>

ciscoasa(config)#

show fxos mode

Mode is currently set to plaftorm

Modo do dispositivo:

#### <#root>

ciscoasa(config)#

show fxos mode

Mode is currently set to appliance

Solution Strategico de Servação: no modo multicontexto, o comando show fxos mode está disponível no system ou no admin context.

# **CLI FXOS**

Siga estas etapas para verificar o modo Firepower 2100 com ASA na CLI FXOS:

1. Use telnet/SSH para acessar o ASA no Firepower 2100.

2. Execute o comando connect fxos:

<#root> ciscoasa/admin(config)# connect fxos Configuring session. Connecting to FXOS. Connected to FXOS. Escape character sequence is 'CTRL- $\Lambda X'$ .

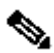

W Observação: no modo de contexto múltiplo, o comando connect fxos está disponível no contexto admin.

### 3. Execute o comando show fxos-mode:

<#root>

firepower-2140#

show fxos mode

Mode is currently set to plaftorm

Modo do dispositivo:

#### <#root>

firepower-2140#

show fxos mode Mode is currently set to appliance arquivo show-tech FXOS

Siga estas etapas para verificar o modo Firepower 2100 com ASA no arquivo show-tech do chassi FXOS:

1. Abra o arquivo tech\_support\_brief em <name>\_FPRM.tar.gz/<name>\_FPRM.tar

2. Verifique a seção `show fxos-mode`:

```
<#root>
# pwd
/var/tmp/fp2k-1_FPRM/
```

```
# cat tech_support_brief
...
```

`show fxos-mode`

Mode is currently set to platform

Modo do dispositivo:

<#root>

# pwd

```
/var/tmp/fp2k-1_FPRM/
```

```
# cat tech_support_brief
...
```

`show fxos-mode`

Mode is currently set to appliance

# Problemas conhecidos

ID de bug da Cisco CSCwb94424

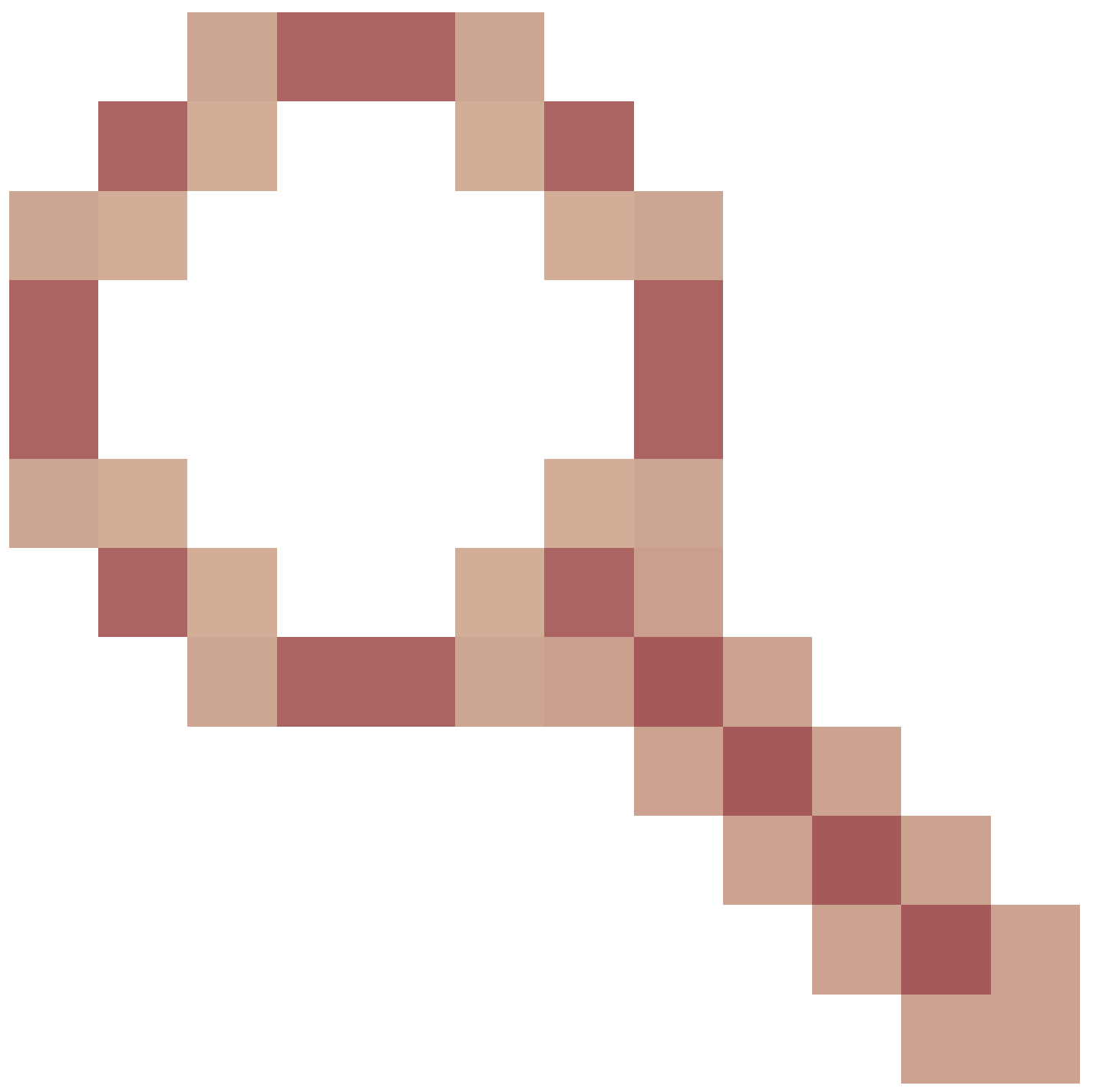

ENH: Add a CLISH command for FMC HA configuration verify

ID de bug Cisco CSCvn31622

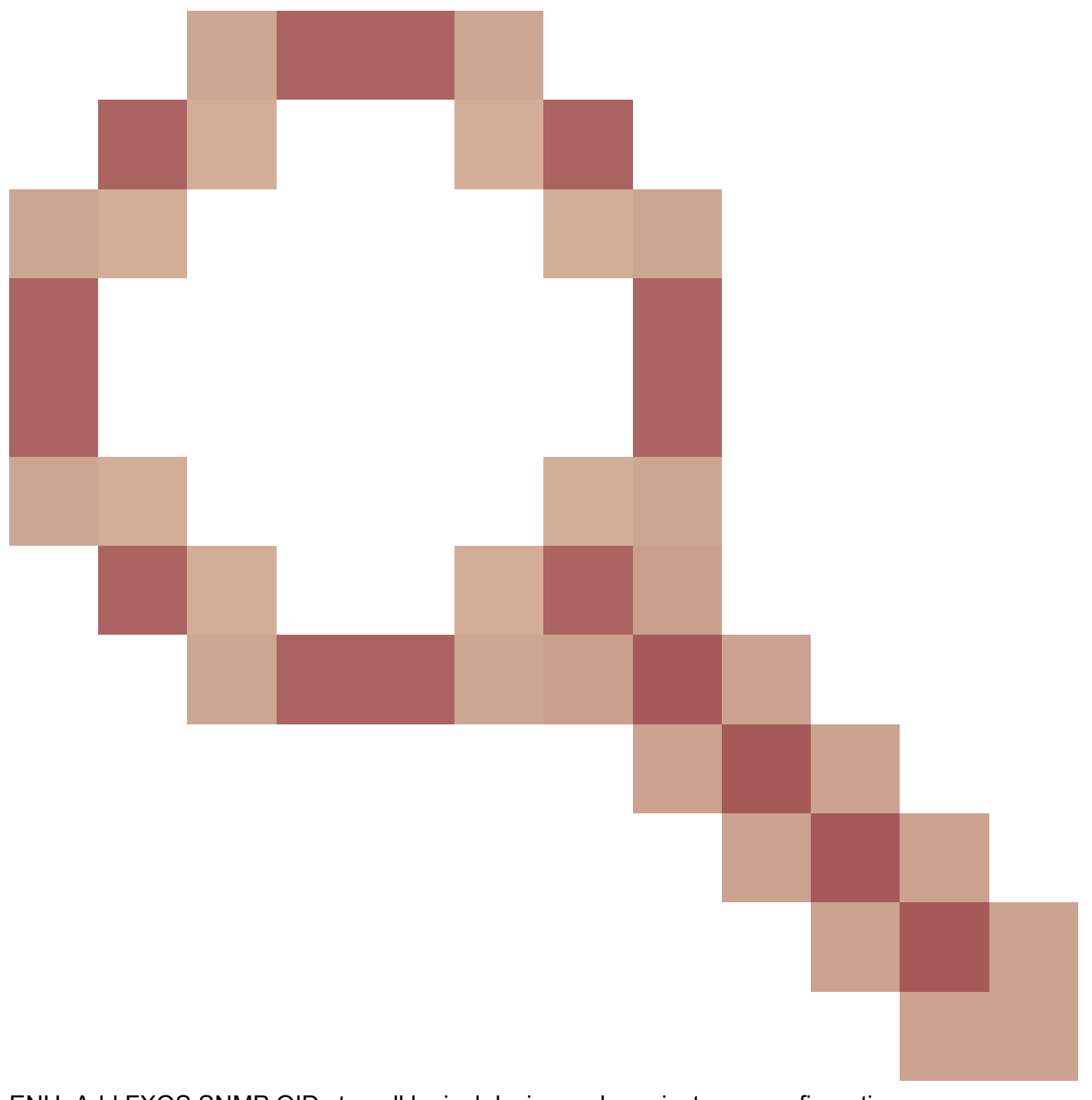

ENH: Add FXOS SNMP OIDs to poll logical device and app-instance configuration

ID de bug da Cisco <u>CSCwb9767</u>

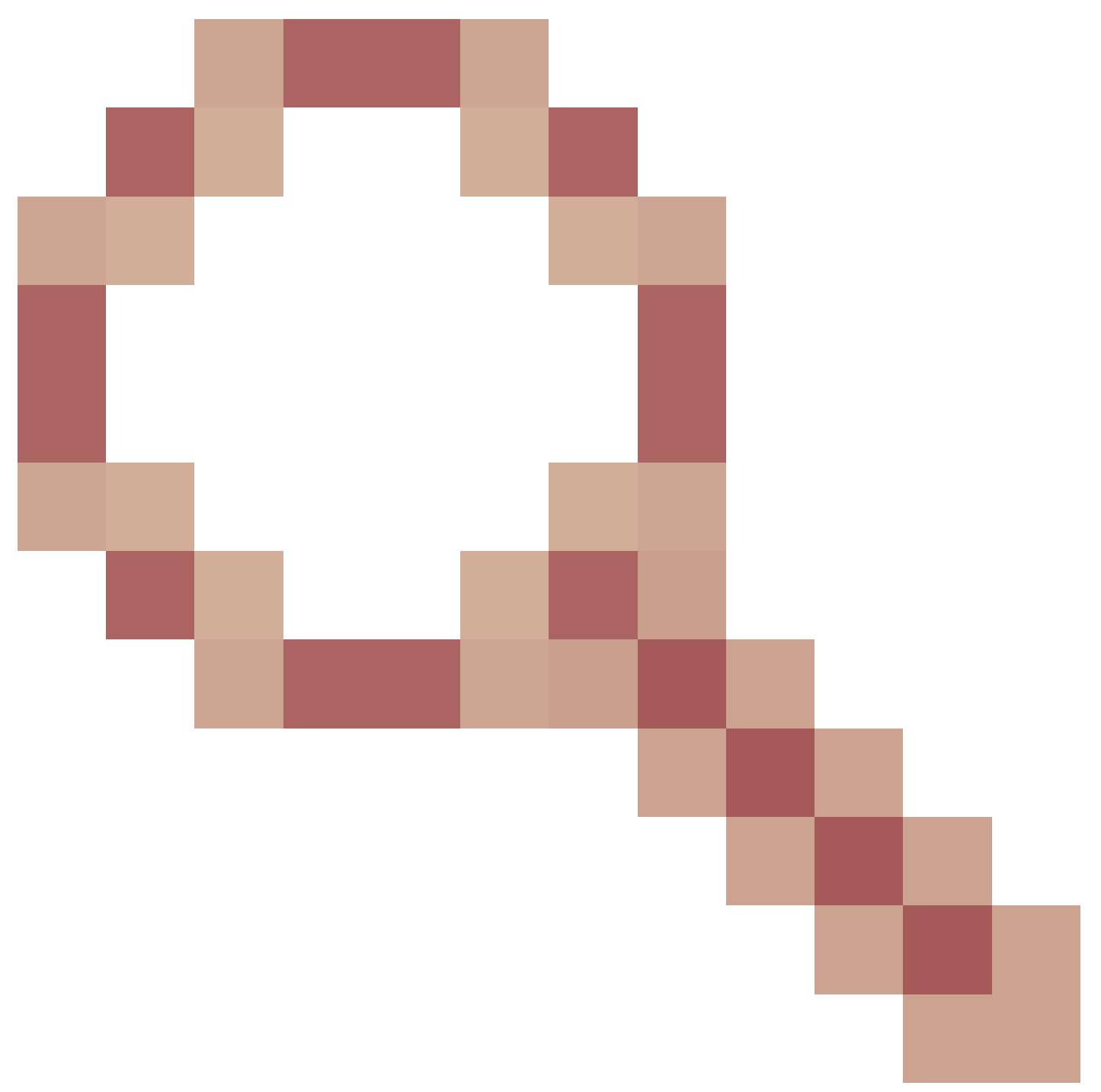

ENH: Add OID for verify of FTD instance deployment type (Adicionar OID para verificação do tipo de implantação da instância de FTD)

ID de bug da Cisco CSCwb9772
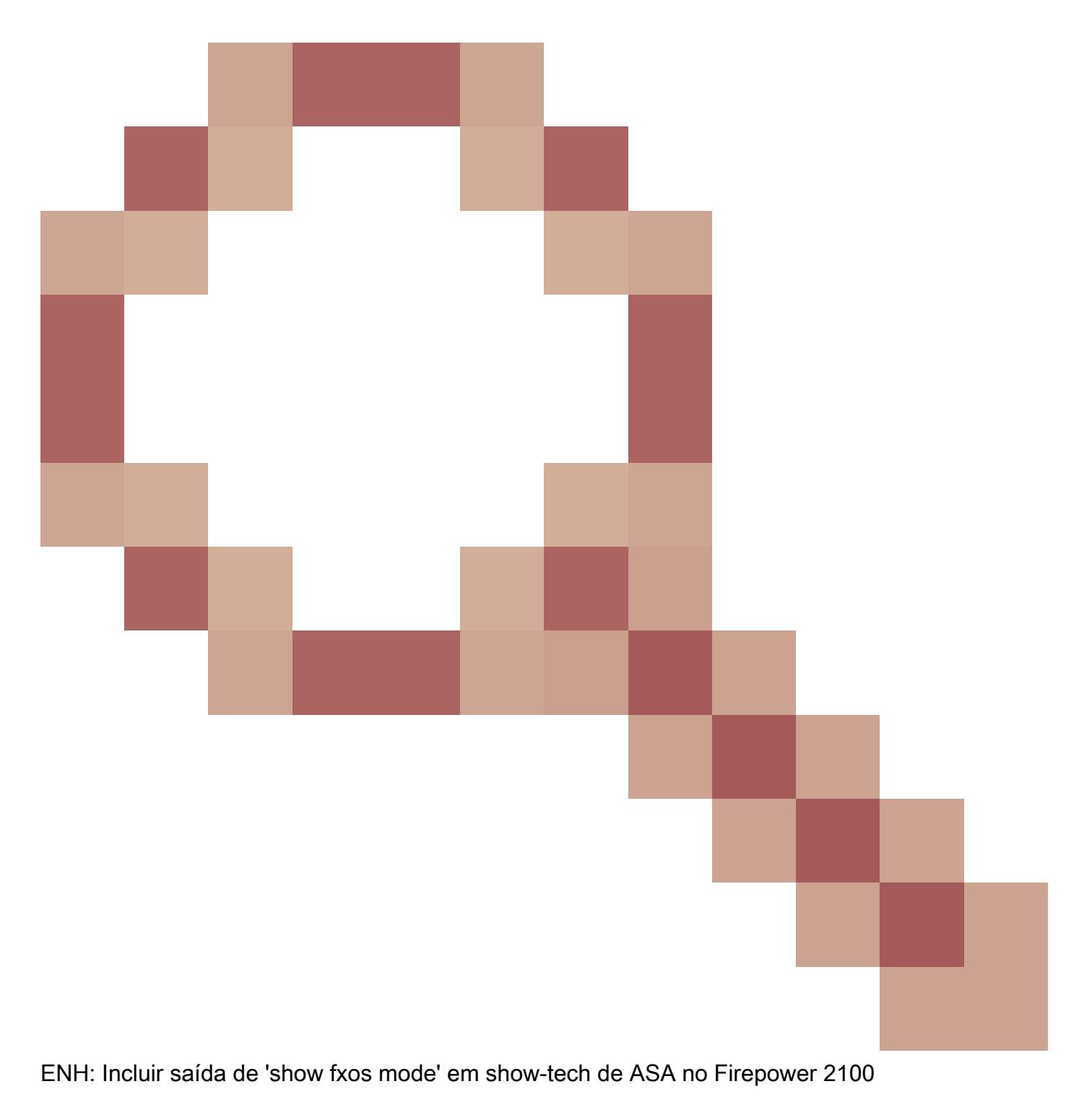

O bug da Cisco ID CSCwb97751

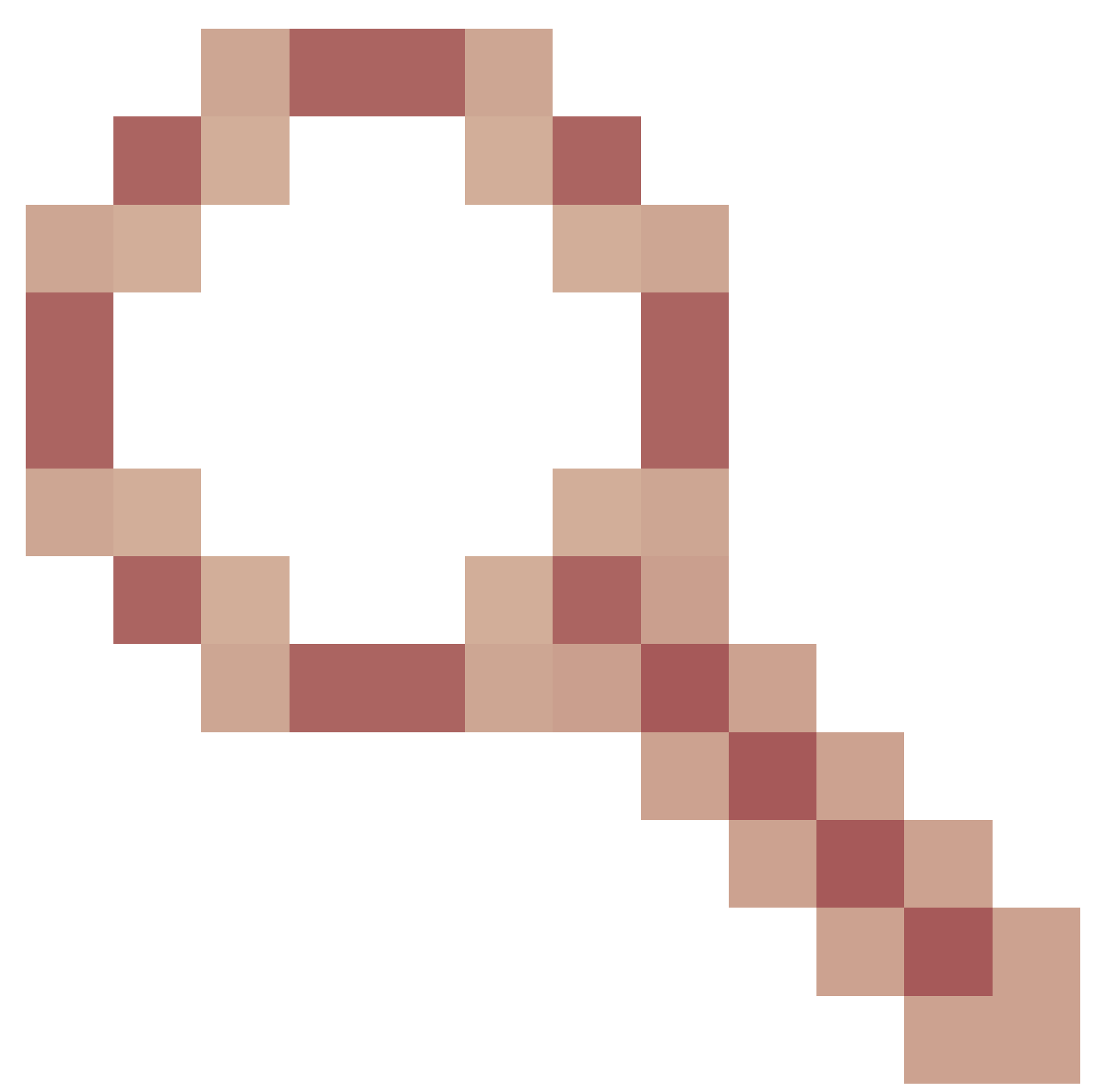

OID 1.3.6.1.4.1.9.9.491.1.6.1.1 para verificação do modo de firewall transparente não está disponível

## Informações Relacionadas

- Guia de início rápido da API REST do Secure Firewall Management Center, versão 7.1
- <u>Configurar o SNMP em dispositivos Firepower NGFW</u>
- Guia da API REST do Cisco Firepower Threat Defense
- <u>Referência da API REST do Cisco FXOS</u>
- <u>Compatibilidade com o Cisco ASA</u>
- Versões do pacote Firepower 1000/2100 e Secure Firewall 3100 ASA e FXOS
- <u>Componentes em pacote</u>
- Procedimentos de geração de arquivos para solução de problemas do Firepower

- Guia de introdução do Cisco Firepower 2100
- Guia de compatibilidade do Cisco Firepower Threat Defense

## Sobre esta tradução

A Cisco traduziu este documento com a ajuda de tecnologias de tradução automática e humana para oferecer conteúdo de suporte aos seus usuários no seu próprio idioma, independentemente da localização.

Observe que mesmo a melhor tradução automática não será tão precisa quanto as realizadas por um tradutor profissional.

A Cisco Systems, Inc. não se responsabiliza pela precisão destas traduções e recomenda que o documento original em inglês (link fornecido) seja sempre consultado.